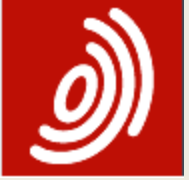

# Espacenet

#### Общедоступная патентная база данных Европейского патентного ведомства

http://worldwide.espacenet.com

#### Создана в 1998г

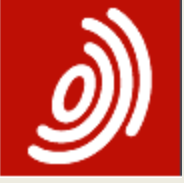

### Титульная страница сайта ЕПВ http://www.epo.org

| Ì                                         | Europālsches<br>Patentamt<br>European<br>Patent Office<br>Office européen<br>des brevets                      | Search                | Website        | Patents                                               | Media                                   | Contact us<br>English ❤ |
|-------------------------------------------|----------------------------------------------------------------------------------------------------|-----------------------|----------------|-------------------------------------------------------|-----------------------------------------|-------------------------|
| Home                                      | Searching for patents                                                                                         | Applying for a patent | Law & practice | News & issues                                         | Learning & events                       | About us                |
| Searc<br>Europ<br>Europ<br>Espac<br>Paten | ching for patents<br>wean Patent Register<br>wean Publication Server<br>cenet - patent search<br>tt Translate | Innovate Find M       | Search Q       | New Es<br>searchi<br>never b<br><sup>Search now</sup> | pacenet -<br>ng patents h<br>een easier | as                      |
| Apply<br>Law 8                            | ving for a patent ∨<br>& practice ∨                                                                           |                       |                |                                                       |                                         |                         |
| Board                                     | ts of Appeal 🗄 🗸                                                                                              | New Esp               | acenet         |                                                       | Strategic Plan 2023                     |                         |

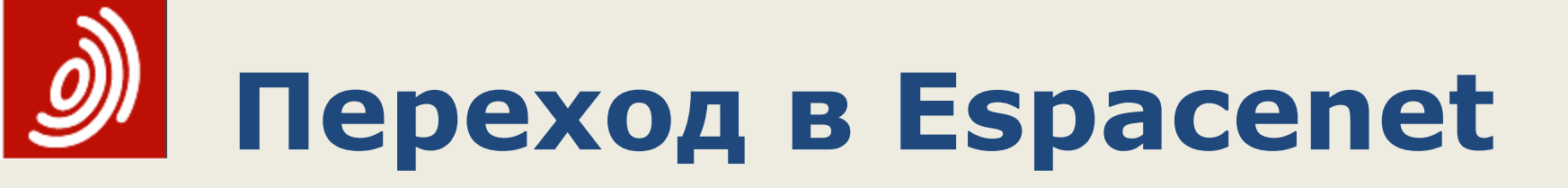

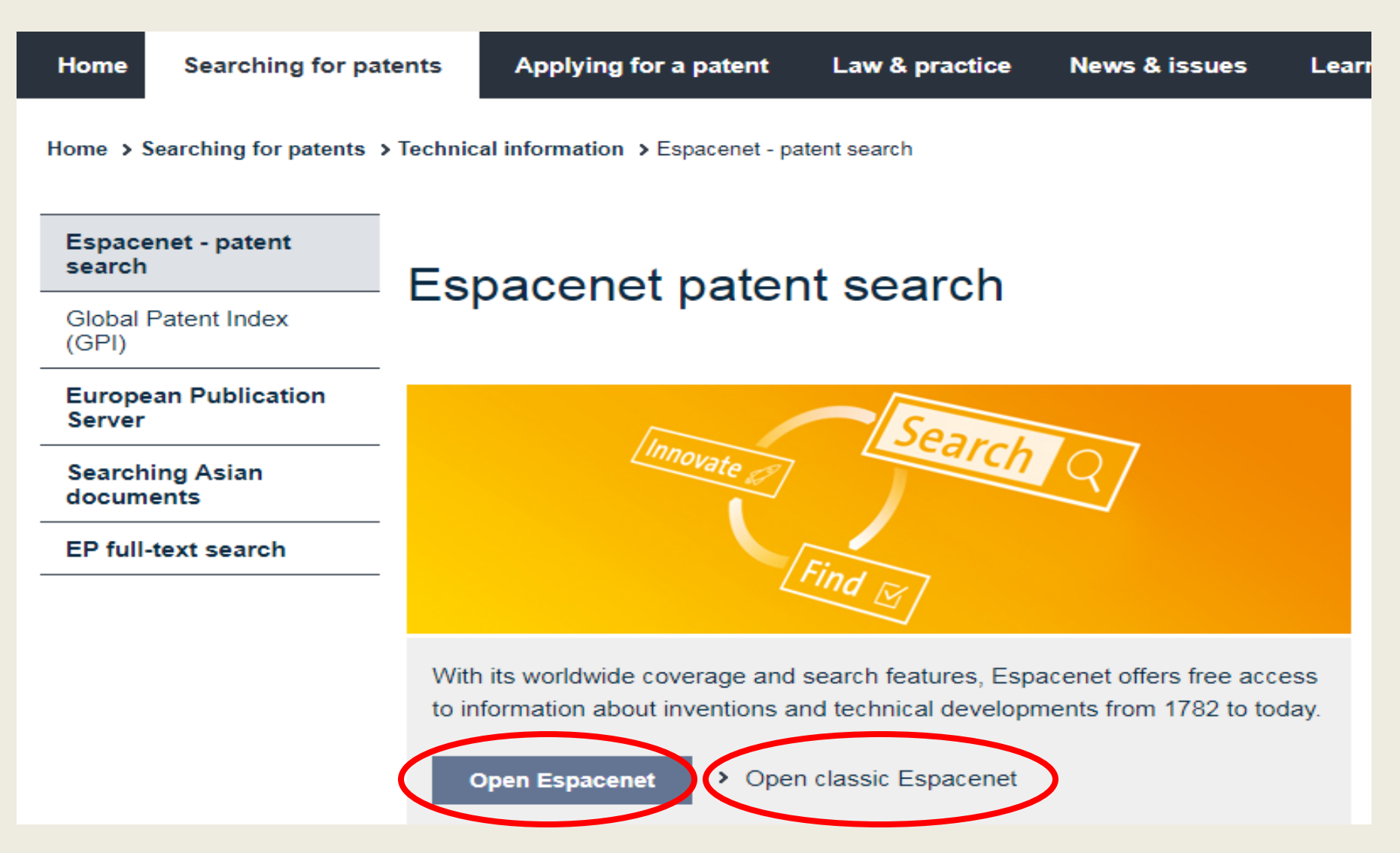

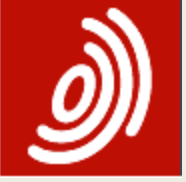

### Стартовая страница Espacenet

| Europāisches<br>Patentamt<br>European<br>Patent Office<br>Office européen<br>des brevets                                                                                                    | Espacenet<br>Patent search                                                                                                    |            |                 |          | Deutsch English Français<br>Contact<br>Change country |
|----------------------------------------------------------------------------------------------------|----------------------------------------------------------------------------------------------------|------------|-----------------|----------|-------------------------------------------------------|
|                                                                                                    |                                                                                                    | -          |                 | _        |                                                       |
|                                                                                                    |                                                                                                    | Ê          | Albania         | <u> </u> | Arabpat                                               |
| 11 About Espacener                                                                                                    |                                                                                                    | <u>r</u> _ | Austria         | <u> </u> | Belgium                                               |
| 🤇 Search 🛛 Result list 📄 🌟 My p                                                                                                    | patents list (0) Query history Settings Help                                                                                                    | <u>r</u> _ | Bulgaria        | 2        | China                                                 |
|                                                                                                    |                                                                                                    | 2          | Croatia         | 7        | Cyprus                                                |
|                                                                                                    | Patentant<br>Pretent Office<br>Office européen<br>Result list       Espacenet<br>Patent search       Deutsch English Pranc<br>Composition<br>Patent Search         ut Espacenet       Other Effective out itset | Denmark    |                 |          |                                                       |
| Smort aporch                                                                                                    | Espacenet: free access to over 110 mill                                                                                                    | 2          | EAPO            | 7        | Estonia                                               |
| smart search                                                                                                    |                                                                                                    | 2          | Finland         | 7        | Greece                                                |
| Advanced search                                                                                                    | Smart search: i                                                                                                    | 7          | Hungary         | 7        | Iceland                                               |
| Classification search                                                                                                    |                                                                                                    | 7          | Ireland         | 7        | Italy                                                 |
|                                                                                                    |                                                                                                    | 7          | Japan           | 7        | Korea                                                 |
| Water Spacenet       Patent search         * About Espacenet       Other CO willing search         Search       Result list         Result list       My patents list (0)         Query history       Settings         Help       Austria         Coatia       Coprus         Coatia       Coprus         Coatia       Coprus         Classification search       Smart search:         Smart search       Smart search:         Try the new Espacenet beta       Hungary         Try the new Espacenet beta       Norway         Tell us what you think.       Norway         Poland       Result of Moldova         Sonalia       Stovakia         Stovakia       Stovakia                                                                                                    | Latvia                                                                                                    |            |                 |          |                                                       |
|                                                                                                    | Lithuania                                                                                                    | 7          | Luxembourg      |          |                                                       |
|                                                                                                    | Netherlands                                                                                                    | 7          | North Macedonia |          |                                                       |
|                                                                                                    | Iry the new Espacenet beta                                                                                                    | 7          | Norway          | 7        | Poland                                                |
|                                                                                                    | Tell us what you think.                                                                                                    | 7          | Portugal        | 7        | Republic of Moldova                                   |
|                                                                                                    |                                                                                                    | 7          | Romania         | 7        | Russia                                                |
|                                                                                                    |                                                                                                    | 7          | San Marino      | 7        | Serbia                                                |
| Patent search         * About Espacement       Albania         * About Espacement       * Albania         * Austria       * Belgiu         * Austria       * Belgiu         * Austria       * Belgiu         * Austria       * Belgiu         * Creatia       * Crpru         * Creatia       * Crpru         * Creatia       * Crpru         * Espacemet: free access to over 110 mill       * EaPO         * Espacemet: if ree access to over 110 mill       * Ireland       * Italy         * Creatia       * Crpru       * Creatia       * Crpru         * Espacemet: free access to over 110 mill       * Ireland       * Italy         * Internation * Search:       * Ireland       * Italy         * Japan       * Korea       * Latipat       * Lativa         * Latipat       * Lativa       * North       * North         * Romania       * San Marino       * Serbic       * Sovatia       * Sovatia         * Spain       * Swed       * Turkey       * Store       * Spain       * Swed | Slovenia                                                                                                    |            |                 |          |                                                       |
|                                                                                                    | Sweden                                                                                                    |            |                 |          |                                                       |
|                                                                                                    |                                                                                                    | 7          | Turkey          |          |                                                       |
|                                                                                                    |                                                                                                    | -          |                 |          |                                                       |

# Э Наполнение Espacenet

- Более 110 млн. документов из более чем 100 стран и международных организаций
- Основа минимум РСТ (~ 1/3)
- Help / The worldwide patent database

#### Availability of the PCT minimum documentation in the worldwide database

| Country | Facsimiles from        | Abstracts from | Cooperative Patent Classification (CPC) |
|---------|------------------------|----------------|-----------------------------------------|
| СН      | 1888, from CH1 onwards | 1970           | 1888                                    |
| DE      | 1877, from DE1 onwards | 1970           | 1877, from DE1 onwards                  |
| EP      | 1978, from EP1 onwards | 1978           | 1978                                    |
| FR      | 1900                   | 1970           | 1902                                    |
| GB      | 1859                   | 1893           | 1859                                    |
| US      | 1836, from US1 onwards | 1970           | 1836, from US1 onwards                  |
| WO      | 1978                   | 1978           | 1978                                    |

#### Latest updates to the database

You will find up-to-date information on the EPO website under Latest Bibliographic coverage and Latest full-text coverage. Both lists are updated daily.

#### Updates to the database

The EPO's databases are updated daily. Data is added to the database as soon as possible after it is received from the national patent granting authorities. For more information on the data content of the database, see <u>Information on EPO data</u> on the <u>EPO website</u>.

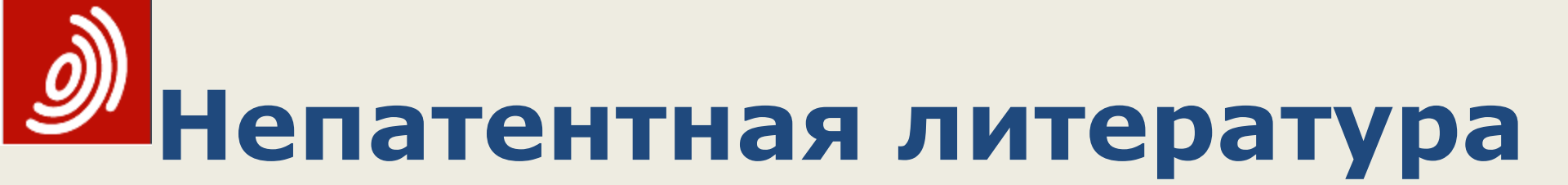

- В Espacenet включена и непатентная литература (НПЛ или NPL), но только те ссылки на НПЛ, которые были:
- 1) проклассифицированы экспертами ЕПВ по СРС и/или
- 2) процитированы в их отчетах о поиске
- Ссылкам на НПЛ присвоены номера с двубуквенным кодом XP, например: XP1 или XP000123456
- ХР могут быть найдены только по <u>СРС</u> или <u>номеру</u>
- Поиск документов ХР по автору и словам невозможен
- <u>Нельзя</u> ограничить поиск только НПЛ (т.е. по коду ХР)

# Поисковые массивы в Espacenet

- Worldwide вся вышеупомянутая коллекция патентных документов разных стран мира (в очень разных объемах представления информации по странам).
- Worldwide EN коллекция патентных документов, опубликованных на <u>английском</u> языке, предоставляющая возможность полнотекстового поиска на <u>английском</u> языке. Коллекция отобрана из документов БД Worldwide, имеющих тексты на английском языке.
- Worldwide FR коллекция патентных документов, опубликованных на <u>французском</u> языке, предоставляющая возможность полнотекстового поиска на <u>французском</u> языке. Коллекция отобрана из документов БД Worldwide, имеющих тексты на французском языке.
- Worldwide DE коллекция патентных документов, опубликованных на <u>немецком</u> языке, предоставляющая возможность полнотекстового поиска на <u>немецком</u> языке. Коллекция отобрана из документов БД Worldwide, имеющих тексты на немецком языке.

## Основные поисковые ограничения

- Документы, не входящие в «минимум РСТ», часто не имеют ни реферата, ни даже полной библиографии (см. Help).
- В массиве "Worldwide" поиск только по рефератам и библиографии документов
- Ключевые слова, вводимые для поиска в поле <u>реферат</u>, должны быть <u>только</u> на английском языке
- Имена изобретателей и имена или наименования заявителей тоже должны вводиться на английском
- Левостороннее усечение и подстановки в середине слов в системе невозможны
- Примечание: как и во всех БД, нельзя (и нет смысла) использовать термины, определяемые, как «стоп - слова» (FOR, WITH, THE, BUT, AND, OF, ANY и т.п.)

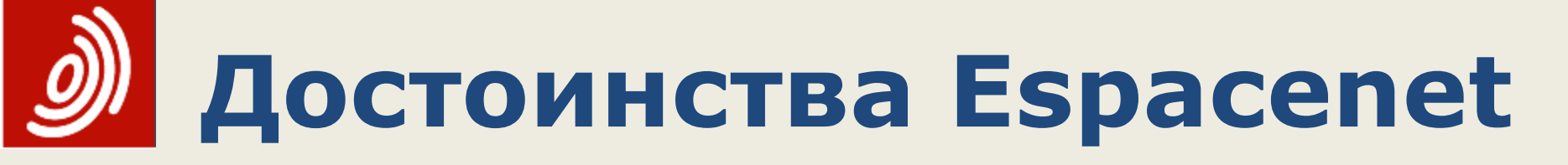

- Самая большая коллекция патентных документов стран мира
- Ежедневное пополнение
- И список результатов, и отдельные документы можно экспортировать из БД, сохранять и распечатывать, не распечатывая при этом детали интерфейса
- З вида поиска, в т.ч. по классификации СПК
- «Smart search» и полнотекстовый поиск по «одноязычным» массивам документов (EN, FR, DE) приблизили поисковые возможности системы к возможностям лучших БД.
- Регистр букв (строчные или заглавные) может быть любым, при этом будут найдены эти слова, записанные как строчными, так и заглавными буквами

#### **Advanced search** (Расширенный поиск) elect the collection you want to search in

Worldwide - collection of published applications from 90+ countries

#### Enter your search terms - CTRL-ENTER expands the field you are in

| Smort accord                                            | Enter keywords in English                       |                     |
|---------------------------------------------------------|-------------------------------------------------|---------------------|
| Smart search                                            | Title: 1                                        | plastic and bicycle |
| Advanced search                                         |                                                 |                     |
| Classification search                                   | Title or abstract: 🔝                            | hair                |
| wiels help                                              |                                                 |                     |
| иск пер –                                               | Enter numbers with or without country code      |                     |
| How many search terms can I<br>enter per field?         | Publication number: 1                           | WO2008014520        |
| How do I enter words from the<br>title or abstract?     | Application number:                             | DE19971031696       |
| How do I enter words from the<br>description or claims? |                                                 |                     |
| Can Luse truncation/wildcards?                          | Priority number: 🔟                              | W01995US15925       |
| How do I enter publication.                             |                                                 |                     |
| application, priority and NPL                           | Enter one or more dates or date ranges          |                     |
| reference numbers?                                      | Publication date:                               | vvvvmmdd            |
| How do I enter the names of                             |                                                 |                     |
| persons and organisations?                              |                                                 |                     |
| What is the difference between<br>the IPC and the CPC2  | Enter name of one or more persons/organisations |                     |
| What formats can Luse for the                           | Applicant(s): i                                 | Institut Pasteur    |
| publication date?                                       |                                                 |                     |
| How do I enter a date range for a                       | Inventor(s):                                    | Smith               |
| publication date search?                                |                                                 |                     |
| Can I save my query?                                    | Enter one or more classification symbols        |                     |
| lated links +                                           | CPC I                                           |                     |
|                                                         |                                                 |                     |
|                                                         | IPC i                                           | H03M1/12            |
|                                                         |                                                 |                     |
|                                                         |                                                 |                     |
|                                                         |                                                 | Clear Search        |

# Ограничения в Advanced search

- В одно поисковое поле может быть введено не более
   10 терминов
- Поисковых полей только 10
- Для составления всего запроса может быть использовано не более 20 поисковых терминов с 19 логическими операторами.
- По умолчанию поисковые поля между собой соединяются только оператором AND («И»)
- При поиске в полнотекстовых массивах Worldwide EN (FR, DE) вместо двух полей "Title" и "Title or abstract" появляется одно поле – «Keyword(s) in title, abstract and full text» («Ключевые слова в названии, реферате и полном тексте»).

# Э Логические операторы

- Три логических (булевых) оператора AND (И), OR (ИЛИ) и NOT (НЕ) [кроме Smart search, где добавлены операторы близости и сравнения]
- Оператором по умолчанию <u>в текстовых полях</u> и классификациях является оператор AND
- Все <u>номера</u> (заявок, приоритетных заявок и патентов) и <u>даты публикации</u> – по умолчанию объединяются оператором **OR** (ИЛИ)
- При поиске в поле «Дата публикации» не вводятся никакие логические операторы, хотя логика соединения дат соответствует логике OR (ИЛИ)

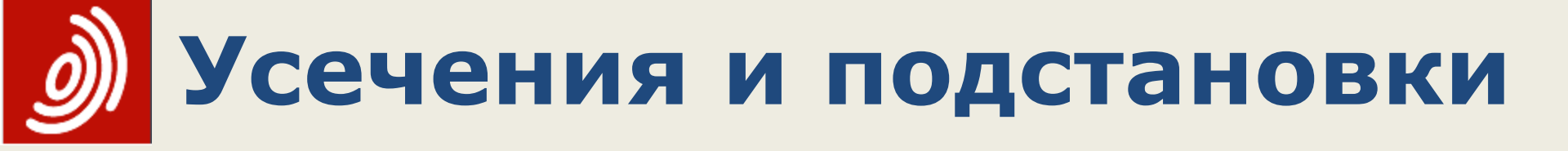

- Только в текстовых полях в конце слов
- Подстановки «?» и «#»
   (не менее 2-х букв в начале слова)
- Усечение \* (не менее 3-х букв в начале слова)

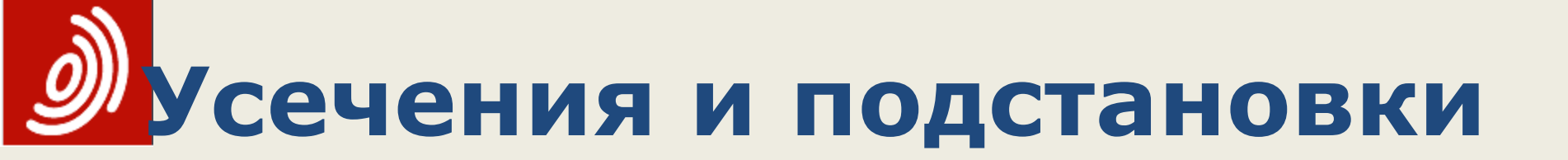

- 1 или 0 символов ozon? ozon ozone
  - #
- 1 символ ozon# ozone

#### \*

любое количество символов ozon\* ozone ozonation ozonide ozonize ozonized ozonometer

### Вапись номеров публикаций и дат

- Формат записи <u>регистрационных номеров заявок</u> (в том числе приоритетных) - ССГГГГПпппппп, где СС - двубуквенный код страны, ГГГГ - год, nnnnnn – <u>шестизначный</u> или <u>семизначный</u> регистрационный номер заявки (если знаков в номере заявки меньше семи, то лучше дополнять его предшествующими нулями до 7). Номер записывается без пробелов. Например, GB19950008026.
- Формат ввода номера публикации: CCnnnnnnn, где CC двубуквенный код страны, nnnnnnn - номер, состоящий из различного (от 1 до 10) количества знаков. Не следует делать пробел между двубуквенным кодом и цифрами.

Пример: FR4231348, CH218103.

 Формат ввода <u>дат:</u> ГГГГ или ГГГГММ или ГГГГММDD. Допускается ДД/ММ/ГГГГ.

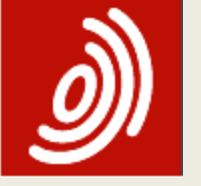

### Диапазон дат

- Поиск документов внутри задаваемого диапазона дат осуществляется указанием начальной и конечной дат интервала. Задать интервал дат можно несколькими способами:
- даты, разделенные пробелом, например "2000 2001", как в кавычках, так и без них;
- даты, разделенные двоеточием, например: <u>2000:2001</u> (только в Advanced search);
- даты, разделенные запятой, например 2000,2001;

Во всех этих случаях система будет искать публикации, осуществленные между 01.01.2000 и 31.12.2001, включая эти даты.

# Запись рубрик МПК и СРС

- Н04N7/173 <u>без пробелов</u>
- В МПК на любом уровне действует «автоусечение» (ставить \* нельзя) : *Н*, *B62, B62J, A47D15, B60N2/28, A47D15/00*
- Но в СРС при поиске по более дробным рубрикам, чем подгруппа МПК, для усечения можно ставить знак \*: А47D15/00\* или использовать оператор /low

# 🔊 Формат имен и названий

- Стандартный: сначала фамилия (Surname или Last name), а затем имя (First name).
- Если неясно, изобретателю или заявителю принадлежит это имя, используйте для поиска **Smart**
- Названия фирм не стандартизированы. Пробуйте все возможные варианты написания названий, их частей, транслитерации, аббревиатур и т.п.

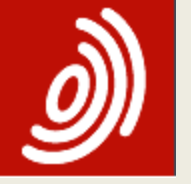

### Поиск по странам

- Для выбора документов какой-либо страны достаточно ввести в соответствующее «номерное» поле её двубуквенный код
- Например, для поиска заявок РСТ, приоритетными к которым являются заявки РФ, достаточно ввести запрос:

|          | Enter numbers with or without country code |                |
|----------|--------------------------------------------|----------------|
|          | Publication number:                        | WO2008014520   |
|          |                                            | //             |
| <u>a</u> | Application number:                        | DE201310112935 |
|          | WO                                         | 11             |
| +        | Priority number: i                         | WO1995US15925  |

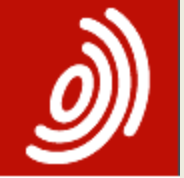

## Постоянное горизонтальное меню

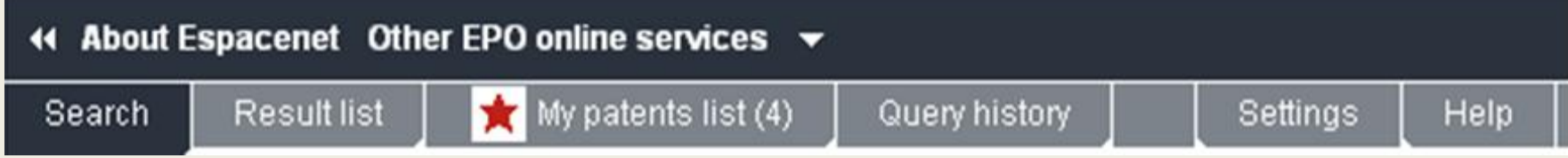

- **Result list** На рабочем компьютере сохраняется список результатов последнего поиска
- My patent list Из списка результатов можно отобрать документы (до 100 документов) и хранить их в «Моем списке» до года
- Query history «История запросов», в которой хранятся последние 10, 25 или 50 (по выбору) запросов, <u>если</u> включена соответствующая установка (Settings). Из «Истории запросов» ненужные запросы можно удалять.
- Settings позволяет включить/выключить возможность сохранения запросов (с выбором их числа), всплывающие определения рубрик классификаций и подсветку поисковых терминов.

## ЭСписок результатов>500

| 4 About Espacenet Other EPO o                                                                                                    | online services 👻                                                             |                                                                                  |                                                                                                    |                                             |                                                      |                              |
|----------------------------------------------------------------------------------------------------|-------------------------------------------------------------------------------|----------------------------------------------------------------------------------|----------------------------------------------------------------------------------------------------|---------------------------------------------|------------------------------------------------------|------------------------------|
| Search Result list 🗙 My                                                                                                    | y patents list (1) Query                                                      | history Settings He                                                              | lp                                                                                                    |                                             |                                                      |                              |
| Cmart accesh                                                                                                    | Result list)                                                                  |                                                                                  |                                                                                                    |                                             |                                                      |                              |
| Advanced search                                                                                                    | Result list M                                                                 |                                                                                  |                                                                                                    |                                             |                                                      |                              |
| Classification search                                                                                                    | Select all (0/25)                                                             | Compact   Export (CSV)                                                           | XLS) United Stress Action Action Acti | l covers                                    |                                                      | A Print                      |
| Quick help                                                                                                    | Approximately 1,014 re<br>computer bicycle in tr<br>Only the first 500 result | esults found in the Worldwide datab<br>he title or abstract<br>ts are displayed. | ase for:                                                                                                    |                                             |                                                      | 1                            |
| What does the RSS reader do<br>with the result list?     Can I export my result list?                                                                                                    | Results are sorted by o                                                       | date of upload in database                                                       |                                                                                                    |                                             |                                                      |                              |
| What happens if I click on     "Download covers"?                                                                                                    | 1. <u>Tension-optimize</u>                                                    | d method for manufacturing a ri                                                  |                                                                                                    |                                             |                                                      |                              |
| → Why is the number of results<br>sometimes only approximate?     → Why is the list limited to 500<br>results?     → Can I deactivate the highlighting?     → Why is it that certain documents | ★ Inventor:<br>LESCHIK<br>THOMAS [DE]<br>WISSLER<br>ERHARD [DE]               | Applicant:<br>CARBOFIBRETEC GMBH [DE]                                            | CPC:<br><u>B29C2053/8025</u><br><u>B29C53/588</u><br><u>B29C53/60</u><br>(+5)                                                                                                    | IPC:<br>B29C70/00<br>B60B21/00<br>B60B5/02  | Publication info:<br>TW201803742 (A)<br>2018-02-01   | Priority date:<br>2016-07-18 |
| are sometimes not displayed in<br>the result list?                                                                                                    | 2. Gauge Type Bicy                                                            | cle Computer                                                                     |                                                                                                    |                                             |                                                      |                              |
| → <u>Can I sort the result list?</u> → <u>What happens if I click on the</u><br><u>star icon?</u> → <u>What are XP documents?</u> → <u>Can I save my query?</u>                                | Inventor:<br>BLEECKER<br>JULIAN [US]<br>NEWMAN JOHN-<br>RHYS [US]             | Applicant:<br>OMATA INC [US]                                                     | CPC:<br><u>B62J2099/0013</u><br><u>B62J99/00</u><br><u>G01S19/19</u><br>(+1)                                                                                                    | IPC:<br>B62J99/00<br>G01S19/19<br>G01S19/52 | Publication info:<br>US2018099718 (A1)<br>2018-04-12 | Priority date:<br>2016-10-12 |
| Related links +                                                                                                    | □ 3. Locomotive elect                                                         | tric control device                                                              |                                                                                                    |                                             |                                                      |                              |
|                                                                                                    | Inventor:<br>LIU YINGHENG<br>YAN GUIJUN<br>(+3)                               | Applicant:<br>ANSHAN KUANGTONG<br>ENGINEERING TECH CO LTD                        | CPC:                                                                                                    | IPC:<br>B61C17/00                           | Publication info:<br>CN206871068 (U)<br>2018-01-12   | Priority date: 2017-06-30    |
|                                                                                                    | A. Energy -concervi                                                           | ing and environment -protective                                                  | bicycle electricity ger                                                                                                    | eration interaction                         | on entertainment device                              | 1                            |
|                                                                                                    | HE WEI<br>SUN SHAN                                                            | Applicant:<br>NANJING ASIPANA SMART SP<br>BUILDING CO LTD                        | CPC:<br>ACE                                                                                                    | IPC:<br>A63B22/06<br>F03G5/02<br>H04N9/31   | Publication info:<br>CN206910674 (U)<br>2018-01-23   | Priority date:<br>2017-06-15 |

### У Использование опции «Download covers»

| sult list 📩 📩 My patents list (i                                                   | δ) Query histo                       | ory Settings                                        | Help                             |                                                   |                                                                                           |
|------------------------------------------------------------------------------------|--------------------------------------|-----------------------------------------------------|----------------------------------|---------------------------------------------------|-------------------------------------------------------------------------------------------|
| Results page 1          Result         Result         Image: Approxime (ta = sola) | is Espace<br>Please en<br>all<br>att | net verification<br>ter the digits that ca<br>43033 | n be read in the                 | image below:                                      |                                                                                           |
|                                                                                    | U<br>4943033<br>Ia<br>Close this wi  | ndow                                                | mit                              |                                                   | rt<br>s a jacketed tube made fr<br>Publication info:<br>DE202005014831 (U1)<br>2005-11-17 |
| Thed to 500                                                                        | ar powered volta                     | ge driver-stage for operat                          | ting solar engine, h             | as <mark>solar</mark> module v                    | vhose output voltage is limi                                                              |
| tain documents mot displayed in sult list?                                         | ntor:                                | Applicant:<br>BEHNKE WOLFGANG<br>MICHAEL [DE]       | EC:<br>H01L31/02H2B<br>Y02E10/50 | IPC:<br>H01L31/02<br>H02N6/00<br>H02J7/35<br>(+1) | Publication info:<br>DE202005014032 (U1)<br>2005-11-17                                    |
| <u>cuments?</u>                                                                    | <mark>ar</mark> light system fo      | r outdoor light fixture has                         | brightness sensor                | for controlling the                               | brightness and accumulate                                                                 |

|       | Загр                              | уж               | енн                                        | ый фай                                 | іл   |
|-------|-----------------------------------|------------------|--------------------------------------------|----------------------------------------|------|
|       | <b>тервы</b>                      | X C              | гран                                       | иц спи                                 | СК   |
| Esp   | acenet+search+results_0912        | 20151408.pdf -   | Adobe Reader                               |                                        |      |
| айл I | —<br>Редактирование Просмотр Доку | иент Инструменть | и Окно Справка                             |                                        |      |
|       |                                   | <br>             |                                            |                                        |      |
|       |                                   | 50,1%            | 🖬 🔛 Найти                                  | <b>`</b>                               |      |
| _     | <b>.</b>                          |                  |                                            |                                        |      |
|       | закладки х                        |                  |                                            |                                        |      |
|       | 🔲 нараметры 1                     |                  | Europäisci<br>Patentam                     | hes<br>4                               |      |
|       |                                   |                  | European<br>Patent Of                      | fice                                   |      |
|       | 📕 Cover sheet 🛛 💆                 |                  | Offlice our                                | ropéen                                 |      |
|       |                                   |                  | des breve                                  | ts                                     |      |
| _     | (11)                              |                  |                                            |                                        |      |
| ?     | (01)                              |                  | Echacon                                    | ot ecorob require on 09 10 0015 1      | 4.00 |
|       | 🛓 DE202012103781                  |                  | Espacene                                   | et search results on 09-12-2015 14     | +:08 |
|       | (U1)                              |                  |                                            |                                        |      |
|       | DE202012103775                    |                  |                                            |                                        |      |
|       | (U1)                              |                  | Approximately 6,485 result                 | s found in the Worldwide database for: |      |
|       |                                   |                  | DE as the publication numb                 | ber AND 201210 as the publication date |      |
|       | (11)                              |                  | Displaying selected publica                | tions                                  |      |
|       | (01)                              |                  | Publication                                | Title                                  | Page |
|       | DE202012103599                    |                  | DE202012103998 (U1)                        | Berührungskonsole und eine diese anwe  | 2    |
|       | (U1)                              |                  | DE202012103781 (U1)                        | Mopp mit eigener Beleuchtungsfunktion  | 3    |
|       | DE202012103550                    |                  | DE202012103775 (U1)                        | Luftpumpenformiges Steuergerat für El  | 4    |
|       | (11)                              |                  | DE202012103704 (01)                        | Reutel zum Einsetzen in einen zur Sch  | 6    |
|       | (01)                              |                  | DE202012103550 (U1)                        | Scheibenwischer                        | 7    |
|       | 📕 DE202012103549                  |                  | DE202012103549 (U1)                        | nte                                    | 8    |
|       | (U1)                              |                  | DE202012103276 (U1)                        | Universalstütze                        | 9    |
|       |                                   |                  | DE202012102775 (U1)                        | Halterung einer Federleiste            | 10   |
|       | E DE202012103276                  |                  | DE202012102773 (U1)                        | Betuilbarer Gegenstand                 | 11   |
|       | (U1)                              |                  | DE202012102083 (01)                        | Verschlusseinrichtung sowie Fahrzeug   | 13   |
|       | DE202012102775                    |                  | DE202012009765 (U1)                        | Vertikale Seilzugvorrichtung für Nied  | 14   |
|       | (11)                              |                  | DE202012009764 (U1)                        | Deckenleuchte mit homogen leuchtendem  | 15   |
|       | (01)                              |                  | DE202012009763 (U1)                        | Horizontale Seilzugvorrichtung für Ho  | 16   |
|       | DE202012102773                    |                  | DE202012009690 (U1)                        | Modulare elektrische Vorrichtung       | 17   |
|       | (U1)                              |                  | DE202012009689 (U1)                        | Modulare elektrische Vorrichtung       | 18   |
|       |                                   |                  | DE202012009085 (U1)<br>DE202012009870 (U1) | NEC-Tag und NEC-System                 | 20   |
|       | DE202012102693<br>(14)            |                  | DE202012009658 (U1)                        | Sitzkissen zum dynamischen Sitzen      | 21   |
|       | (U1)                              |                  | DE202012009651 (U1)                        | Sitzringkissen zum dynamischen Sitzen  | 22   |

C

23

# ЭСписок результатов<500

Refine search -> Results page 1

| Smart search                                                                                                    | Result list 🔊                                                                                                    |                                                                                             |                                                                       |                                                  |                                                      |                              |
|----------------------------------------------------------------------------------------------------|----------------------------------------------------------------------------------------------------|---------------------------------------------------------------------------------------------|-----------------------------------------------------------------------|--------------------------------------------------|------------------------------------------------------|------------------------------|
| Advanced search<br>Classification search                                                                                                    | Select all (0/25)                                                                                                    | ■ Compact                                                                                   | ↓ Download                                                            | covers                                           |                                                      | 🔒 Print                      |
| Quick help –                                                                                                    | Approximately 385 re<br>A01B1/04/Iow or A0                                                                                                    | sults found in the Worldwide database for:<br>1B1/10/Iow as the Cooperative Patent Classifi | cation                                                                |                                                  |                                                      | 1                            |
| → Can I subscribe to an RSS feed<br>of the result list?<br>→ What does the RSS reader do<br>with the result list?                                                                                                    | Sort by Publication of Publication                                                                                                    | date Sort order Descending                                                                  |                                                                       | t                                                |                                                      |                              |
| <ul> <li>→ Can L export my result list?</li> <li>→ What happens if L click on<br/>"Download covers"?</li> <li>→ Why is the number of results<br/>sometimes only approximate?</li> <li>→ Why is the list limited to 500<br/>results?</li> <li>→ Can L deactivate the highlighting?</li> <li>→ Why is it that contain documents</li> </ul> | <ul> <li>■ 1. Bir Priority date<br/>Inventor</li> <li>★ Inv Applicant<br/>SAI CPC<br/>GÜVERQ<br/>USLU [TR]<br/>BARIŞ AKAY<br/>[TR]</li> </ul> | )TOR UERETIM VE                                                                             | CPC:<br>A01B1/06<br>A01B1/065<br>A01B1/10<br>(+5)                     | IPC:<br>A01B33/08                                | Publication info:<br>TR201612860 (A2)<br>2017-01-23  | Priority date:<br>2016-09-08 |
| are sometimes not displayed in<br>the result list?                                                                                                    | 2. FARMING TOO                                                                                                    | LS                                                                                          |                                                                       |                                                  |                                                      |                              |
|                                                                                                    | Inventor:<br>MCNEAL<br>CARSON [US]<br>CRICKMORE<br>CONOR [US]                                                                                 | Applicant:<br>MCNEAL CARSON [US]<br>CRICKMORE CONOR [US]                                    | CPC:<br>A01B1/10<br>A01B1/227                                         | IPC:<br>A01B1/00<br>A01B1/06<br>A01B1/20<br>(+4) | Publication info:<br>WO2019178182 (A1)<br>2019-09-19 | Priority date:<br>2018-03-13 |
| Related links +                                                                                                    | 3. <u>A Horticultural</u>                                                                                                    | Implement and a Garden Tool for Removal of                                                  | of Weed in a Ti                                                       | ile System                                       |                                                      |                              |
|                                                                                                    | Tinventor:<br>JENSEN<br>MARTIN [DK]                                                                                                    | Applicant:<br>FIRMA MARTIN AS [DK]                                                          | CPC:<br><u>A01B1/08</u><br><u>A01B1/10</u><br><u>A01B1/16</u><br>(+3) | IPC:<br>A01B1/10<br>E01H11/00                    | Publication info:<br>WO2019080979 (A1)<br>2019-05-02 | Priority date:<br>2017-10-26 |

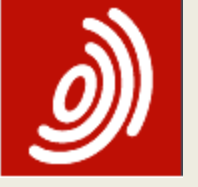

# Работа со списком результатов

- В список найденных документов <u>всегда</u> включается не более 500 документов;
- Для последующего анализа в «My patent list» может быть отобрано (нажатием на звёздочку в списке) до 100 документов, хранящихся в течение года;
- В закладке «Result list» (в основном горизонтальном меню) сохраняется список результатов <u>последнего</u> выполненного запроса.
- Опция "Download Covers" («Загрузить титульные страницы»)
- <u>Представленная на экране</u> часть <u>списка</u> результатов может быть экспортирована в формате Excel (CSV или XLS) файла в заданное место.

## Работа с документом

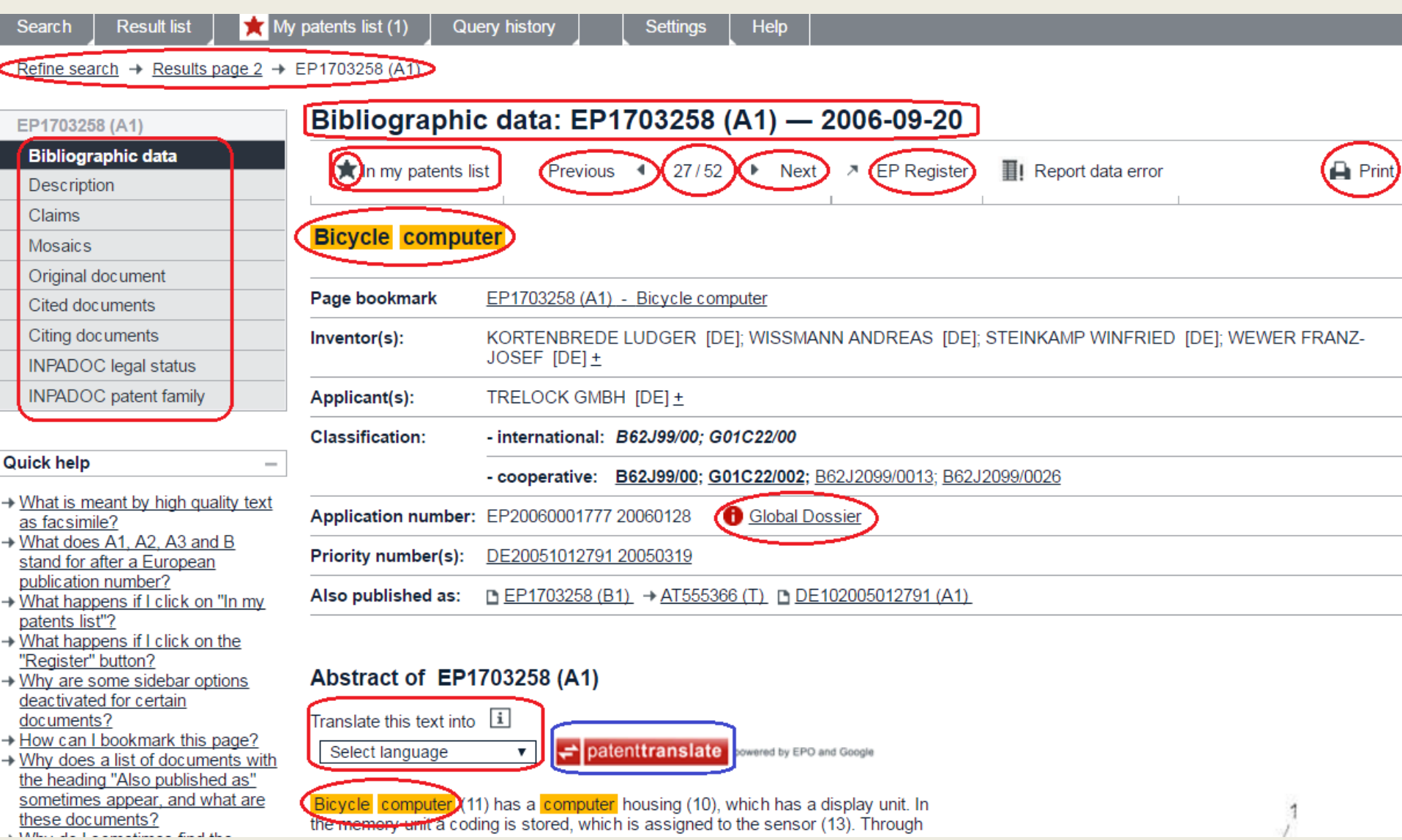

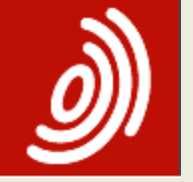

#### Global Dossier Просмотр переписки по заявке и сведений о делопроизводстве

| Europäisches<br>Patentamt<br>European<br>Patent Office<br>Office européen<br>des brevets | European Patent Register                                                                                                    | Deutsch              | English Français<br>Contact |
|------------------------------------------------------------------------------------------|----------------------------------------------------------------------------------------------------|----------------------|-----------------------------|
| ✓ About European Patent Register                                                         | Other EPO online services 💌                                                                                                    |                      | Register Alert login        |
| Smart search Advanced search                                                             |                                                                                                    |                      |                             |
| P3100937                                                                                 | All documents: EP3100937 📓 RSS: dossier                                                                                               |                      |                             |
| European procedure                                                                       | ⊠ Refine search 🚽 Selected documents 🚽 Zio Archive 🌁 Espacenet 😰 Submit observations 🔟 Report error                                   |                      | 🖨 Print                     |
| About this file                                                                          |                                                                                                    |                      |                             |
| Federated register                                                                       | All documents(17) Search                                                                                                    |                      |                             |
| Event history                                                                            | All documents(17) Search (avamination(17)                                                                                             |                      |                             |
| Citations                                                                                | Carefue Bold                                                                                                    | Procedure            | Number of pages             |
| All documents                                                                            | Internal(1) of receipt of (electronically) transmitted priority document                                                              | Search / examination | 1                           |
|                                                                                          | 12.12.2016 Reminder period for payment of examination fee/designation fee and correction of deficiencies in Written Opinion/amendment | Search / examination | 2                           |
| uick help –                                                                              | 08.12.2016 Priority document (electronically transmitted)                                                                             | Search / examination | 39                          |
| Is it possible to download<br>documents?                                                 | 09.11.2016 Notification of forthcoming publication                                                                                    | Search / examination | 2                           |
| the documents?<br>Can I sort the list of documents?                                      | 0 10.10.2016 Communication regarding the transmission of the European search report                                                   | Search / examination | 1                           |
| Is it possible to open one of the<br>documents?                                          | 0 10.10.2016 European search opinion                                                                                                  | Search / examination | 1                           |
| Can I open multiple documents<br>in separate windows?                                    | 0 10.10.2016 European search report                                                                                                   | Search / examination | 2                           |
| ls it possible to print a document?                                                      | 0 10.10.2016 Information on Search Strategy                                                                                           | Search / examination | 1                           |
| aintenance news +                                                                        | 30.09.2016 Modified abstract                                                                                                    | Search / examination | 1                           |
| ews flashes +                                                                            | 16.06.2016 (Electronic) Receipt                                                                                                    | Search / examination | 1                           |
| elated links +                                                                           | 16.06.2016 Letter accompanying subsequently filed items                                                                               | Search / examination | 2                           |
|                                                                                          | 03.06.2016 <u>Abstract</u>                                                                                                    | Search / examination | 1                           |
|                                                                                          | 03.06.2016 <u>Claims</u>                                                                                                    | Search / examination | 3                           |
|                                                                                          | 03.06.2016 Description                                                                                                    | Search / examination | 10                          |
|                                                                                          | 03.06.2016 Drawings                                                                                                    | Search / examination | 3                           |
|                                                                                          | 03.06.2016 Request for grant of a European patent                                                                                     | Search / examination | 1                           |

#### EP Register Европейский патентный реестр

| Bibliographi                                                                                                    | c data: EP3100937 (A1) — 2016-12-07                                                                                                    |         |
|----------------------------------------------------------------------------------------------------|----------------------------------------------------------------------------------------------------|---------|
| ★ In my patents                                                                                                    | list 🔿 EP Register 📑 Report data error                                                                                                    | 🖨 Print |
| BICYCLE ILLUM                                                                                                    | IINATION SYSTEM                                                                                                    |         |
| Page bookmark                                                                                                    | EP3100937 (A1) - BICYCLE ILLUMINATION SYSTEM                                                                                                    |         |
| Inventor(s):                                                                                                    | PETERSON MICHAEL [US]; PETERSON BRIAN [US]; PETERSON SEAN [US] $\pm$                                                                                                    |         |
| Applicant(s):                                                                                                    | PETERSON MICHAEL [US]; PETERSON BRIAN [US]; PETERSON SEAN [US] $\pm$                                                                                                    |         |
| Classification:                                                                                                    | - international: B62J6/00                                                                                                    |         |
|                                                                                                    | - cooperative: <u>B62J6/00;</u> <u>B62J6/003; B62K19/40</u>                                                                                                    |         |
| Application number:                                                                                                    | EP20160020216 20160607 🚯 Global Dossier                                                                                                    |         |
| Priority number(s):                                                                                                    | <u>US201514729875 20150603</u>                                                                                                    |         |
| Also published as:                                                                                                    | 🗅 <u>US2016355227 (A1)</u> 🗅 <u>US9610994 (B2)</u>                                                                                                    |         |
| Abstract of EP3<br>Translate this text int<br>Select language<br>A system for illumina<br>tubular frame memb<br>orifices (120). The or | 100937 (A1)<br>o<br>patenttranslate powered by EPO and Google<br>ting a bicycle having a frame comprising a plurality of<br>ers (110) wherein each frame member has a plurality of<br>iffices (120) allow light rays to pass from inside each tubular<br>to autoide coech tubular (215) |         |

orifices (120). The orifices (120) allow light rays to pass from inside each tubular frame member (110) to outside each tubular frame member (110). Bulbs (215) for emitting light are adapted to fit inside the tubular frame member (110). Bulbs (215) sized such that the power source (225). The power source (225) is sized such that the power source (225) fits inside a vertically situated tubular frame member (205). A planar platform (230), having a length in one direction that is less than the inside cross sectional diameter of the vertically aligned tubular frame member (205). The platform (230) supports the power source (225) is output to pay (225) and is negligible of the vertical tubular frame member (205). The platform (230) supports the power source (225) is used to be platform (230) supports the power source (225) is used to be platform (230) supports the power source (225) is used to be platform (230) supports the power source (225) is not be platform (230) supports the platform frame member (205).

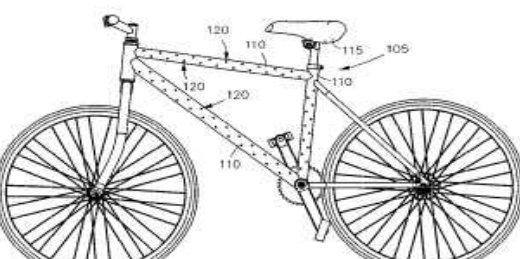

#### EP Register Европейский патентный реестр

#### все стадии делопроизводства ЕР заявки

| Patentamt<br>European<br>Patent Office<br>Office européen<br>des brevets                                                                                                    | European Pat                    | ent Register                                                                                                    |                  |                         | Deutsch                  | English           | Français<br>Contact |
|----------------------------------------------------------------------------------------------------|---------------------------------|----------------------------------------------------------------------------------------------------|------------------|-------------------------|--------------------------|-------------------|---------------------|
| 11 About Ett opean Materit Registe                                                                                                    | er Uther EPU uning suffices 🔻   |                                                                                                    |                  |                         |                          | Regis             | ter Alert log       |
| Smart search Advanced sear                                                                                                    | ch Help                         | >                                                                                                    |                  |                         |                          |                   |                     |
| P3: 00937                                                                                                    | About this file: EP31           | 00937                                                                                                    |                  |                         |                          |                   |                     |
| European procedury                                                                                                    | 💯 Refine search 🛛 🔍 ST36        | Espacenet                                                                                                    | <b>≣!</b> Report | error                   |                          |                   | 🖨 Print             |
| Legal status                                                                                                    | EP 3100937 - BICYCLE            | ILLUMINATION SYSTEM (Right-clic                                                                                                    | k to bookmark t  | his link]               |                          |                   | L                   |
| Federated register<br>Event history<br>Citations                                                                                                    | Status                          | The application has been published<br>Status updated on 04.11.2016<br>Database last updated on 31.05.2017                                                                                                    |                  |                         |                          |                   |                     |
| Patent family<br>All documents                                                                                                    | Most recent event 👔             | 04.11.2016                                                                                                    | Publication in   | section I.1 EP Bulletin | published<br>on 07.12.20 | )16 계 <u>[201</u> | 6/491               |
| Nuick help         -           • What happens if I click on the<br>"XML" or "ST36" buttons?         -           • What kind of information can be<br>found if I click on the "Show<br>history" button?         -           • What kind of information can be<br>found under "Status"?         -           • What kind of the digits in square<br>brackets refer to?         - | Applicant(s)                    | For all designated states<br>Peterson, Michael<br>13520 SW 136 Terrace<br>Miami, FL 33138 / US<br>For all designated states<br>Peterson, Brian<br>13520 SW 136 Terrace<br>Miami, FL 33186 / US<br>For all designated states<br>Peterson, Sean<br>13520 SW 136 Terrace |                  |                         |                          |                   |                     |
| What does the letter in square     brackets stand for in the     "Documents sited" nart2                                                                                                    |                                 | [2016/49]                                                                                                    |                  |                         |                          |                   |                     |
| Estaments they part     Is it possible to navigate in the     result list?     What kind of information can be     found under "Lapses during                                                                                                    | Inventor(s)                     | 01 / see applicant<br><br>7 <u>[2016/49]</u>                                                                                                    |                  |                         |                          |                   |                     |
| opposition"? • What are validation states? • What are extension states? faintenance news                                                                                                    | Representative(s)               | Casey, Alan Michael<br>FRKelly<br>27 Clyde Road<br>Dublin D04 F838 / IE                                                                                                    |                  |                         |                          |                   |                     |
| lews flashes +                                                                                                    |                                 | [2016/49]                                                                                                    |                  |                         |                          |                   |                     |
| telated links +                                                                                                    | Application number, filing date | 16020216.4                                                                                                    | 03.06.2016       |                         |                          |                   |                     |
|                                                                                                    |                                 | [2016/49]                                                                                                    |                  |                         |                          |                   |                     |
|                                                                                                    | Priority number, date           | US201514729875                                                                                                    | 03.06.2015       | Original published for  | mat: US2015              | 14729875          |                     |
|                                                                                                    |                                 | 12016/491                                                                                                    |                  |                         |                          |                   |                     |

# 🔊 Опции работы с документом

- Следующий/ предыдущий документ открывается на той же закладке, что и данный (например, на его рисунках или формуле)
- Отбор в «Мой список патентов» (нажатием на звёздочку)
- Для реферата, описания и формулы (если они есть) доступен перевод – нажать «patenttranslate». Перевод текста с английского, немецкого и французского языков осуществляется на 27 европейских языков из их выпадающего списка около надписи «patenttranslate». Обратный перевод с любого из языков из этого списка осуществляется обычно на английский, немецкий или французский.
- В закладке «Claims» (Формула) рядом с кнопкой «patenttranslate» есть кнопка «Claims tree» («Дерево формулы»), т.е. схема соподчиненности пунктов формулы

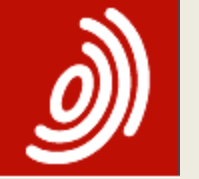

## ФОРМУЛА (Claims)

#### Claims: US2015311367 (A1) - 2015-10-29

| Japanese                                                                                                    | gle                                                                                                    |
|----------------------------------------------------------------------------------------------------|----------------------------------------------------------------------------------------------------|
| Original claims                                                                                                    | Claims tree                                                                                                    |
| The EPO does not accept any responsibility for the accuracy of data ar particular, the EPO does not guarantee that they are complete, up-to-d                                                                                                    | nd information originating from other authorities than the EPO; in<br>late or fit for specific purposes.               |
| 1. What is claimed is: 1. A solar panel arrangement, comprising:<br>a first solar panel having a first plurality of solar photovoltaic modul<br>a second solar panel having a second plurality of solar photovoltaic<br>plane.                                                                                                    | es, disposed at a first plane; and<br>c modules, disposed at a second plane, vertically offset from the first          |
| 18. A photovoltaic module, comprising:<br>a first substrate having a first plurality of photovoltaic cells, dispose<br>a second substrate having a second plurality of photovoltaic cells, of photovoltaic cells, | d at a first plane; and<br>disposed at a second plane, vertically offset from the first plane.                         |
| -25. A collection of solar arrangements, comprising:<br>a plurality of solar arrangements;<br>wherein at least one of the solar arrangements has<br>a first solar panel having a first plurality of solar photovoltaic modul<br>a second solar panel having a second plurality of solar photovoltaic<br>plane.                                                                                                    | es, disposed at a first plane; and<br>c modules, disposed at a second plane, vertically offset from the first          |
|                                                                                                    |                                                                                                    |
| (3) $(4)$ $(5)$ $(9)$ $(12)$                                                                                                    | $\begin{pmatrix} 16 \\ 17 \end{pmatrix} \begin{pmatrix} 20 \\ 21 \end{pmatrix} \begin{pmatrix} 22 \\ 22 \end{pmatrix}$ |

🔊 Описание изобретения

#### Refine search → Results page 1 → JP2005340821 (A)

"EP Register" button?

Why is the description

the description?

text?

What happens if I click on the

red "patent translate" button?

sometimes in French or German or another language altogether?

How can I search in the text of

Can I download the complete

How can I view chemical

structures in the full text?

#### Description: JP2005340821 (A) - (2005)-12-08 JP2005340821 (A) Bibliographic data ★ In my patents list → Report data error A P Previous 4 15/450 Next EP Register Description Claims SOLAR MODULE AND MANUFACTURING METHOD FOR THE SAME Mosaics Description not available for JP2005340821 (A) Original document Description of corresponding document: EP1601024 (A2) Cited documents Citing documents i Translate this text into INPADOC legal status patenttranslate powered by EPO and Google Danish INPADOC patent family The EPO does not accept any responsibility for the accuracy of data and information originating from other authorities than the EPO; in particular, the EPO does not guarantee that they are complete, up-to-date or fit for specific purposes. uick help What happens if I click on "In my [0001] The invention relates to a solar module having a connecting element according to the preamble of claim 1 and to a method for patents list"? producing a solar module according to the preamble of claim 6. What happens if I click on the

[0002] Solar modules substantially consist of a substrate, on which a plurality of lamellar or discoidal solar cells are arranged and electrically interconnected. In order to protect the solar cells against atmospheric influence the solar cells are arranged in a frame and ; covered by a cover layer on both sides. A transparent cover is provided on the light-sensitive side of the solar cells. The back of the sola cells is covered by a compound foil or a glass sheet.

[0003] A solar cell comprises electrical conductors, by means of which the voltage, that is generated in the solar cell during exposure to light, may be tapped. In order to conduct the current, connecting elements, by means of which an electrically conductive connection may established between the electrical conductors of the solar cells and the connecting lines, are arranged on the housing of the solar mod

[0004] A connection box for making electrical contact with foil conductors of a solar cell is known from the patent application EP 110235 The connection box comprises an opening in the base, by means of which the foil conductors of the solar module are guided into the connection box. Connecting contacts, by means of which the foil conductors are connected, are provided in the connection box. The connecting contacts are in turn connected to connection sockets, into which connecting lines may be plugged.

## Рисунки (Mosaics)

#### Search → Results page 1 → US2006283497 (A1)

| US 2006283497 (A1)                                   | Mosaics: US 2006283497 (A1)                                                                                                    |       |
|------------------------------------------------------|----------------------------------------------------------------------------------------------------|-------|
| Bibliographic data                                   | In my patents list Previous ◀ 3/202 ► Next → Report data error                                                                                                    | 🔒 Pri |
| Description                                          |                                                                                                    |       |
| Claims                                               | Planar concentrating photovoltaic solar panel with individually articulating concentrator elements                                                                                                    |       |
| Mosaics                                              | I land concentrating photovolate solar parter with individually a found ing concentrator elements                                                                                                    |       |
| Original document                                    | I I Page 1/3 Drawings ► ► Download                                                                                                    |       |
| INPADOC legal status                                 |                                                                                                    |       |
|                                                      |                                                                                                    |       |
| uick help –                                          |                                                                                                    |       |
| What happens if I click on "In my                    |                                                                                                    |       |
| patents list"?                                       |                                                                                                    |       |
| What happens if I click on the<br>"Register" button? |                                                                                                    |       |
| What is a mosaic?                                    |                                                                                                    |       |
| How can I navigate through the                       |                                                                                                    |       |
| mosaic pages?                                        |                                                                                                    |       |
|                                                      |                                                                                                    |       |
|                                                      |                                                                                                    |       |
|                                                      | Patient Application Profession Ros. 31, 2006 Stread Lot 15 US 2006/03.401.41 Patient Application Profession Ros. 31, 2006 Stread 2 of 15 US 2006/03.401.41 Patient Application Profession Ros. 31, 2006 Stread 2 of 15 US 2006/03.401.41 |       |

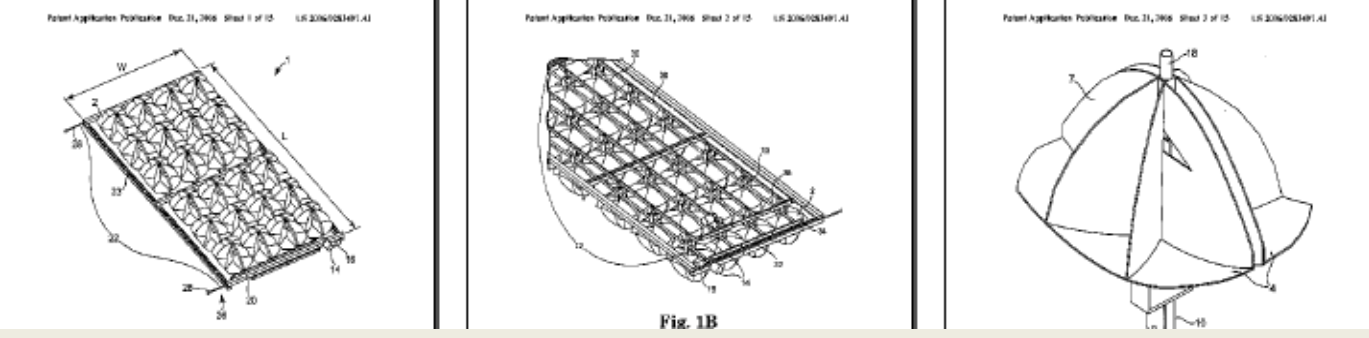

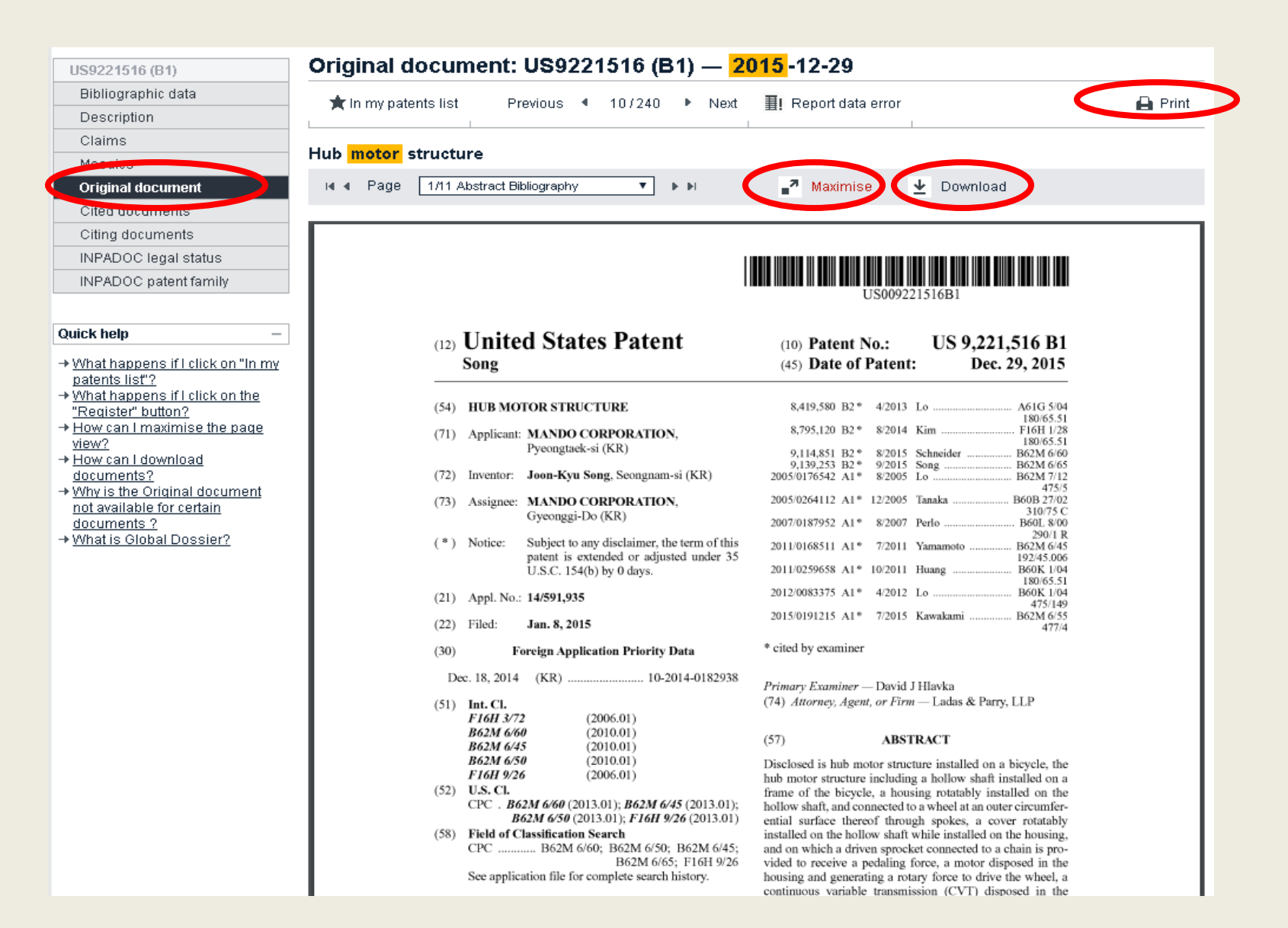

#### **Citing documents** Список документов цитирующих данную публикацию

| US9221516 (B1)                                                                                          | Citing documents: US9221516 (                                                                 | (B1) — 2015-12-29                                                                                                    |                                                                                                    |
|----------------------------------------------------------------------------------------------------|-----------------------------------------------------------------------------------------------|----------------------------------------------------------------------------------------------------|----------------------------------------------------------------------------------------------------|
| Bibliographic data                                                                                      | ■ Select all (0/2) ■ Compact                                                                  | CSVIXIS) de Download covers                                                                                                    | - Print                                                                                                    |
| Description                                                                                             |                                                                                               |                                                                                                    |                                                                                                    |
| Claims                                                                                                  |                                                                                               |                                                                                                    |                                                                                                    |
| Mosaics                                                                                                 | 2 documents citing US9221516 (B1)                                                             |                                                                                                    |                                                                                                    |
| Original document                                                                                       |                                                                                               |                                                                                                    |                                                                                                    |
| Cited documents                                                                                         |                                                                                               |                                                                                                    |                                                                                                    |
| Citing documents                                                                                        | Sort by Priority date Sort order Do                                                           |                                                                                                    |                                                                                                    |
| INPADOC legal status                                                                                    |                                                                                               | solending 30n                                                                                                    |                                                                                                    |
| INPADOC patent family                                                                                   | 1. TORQUE SENSOR AND ELECTRIC BICYCLE US                                                      | SING SAME                                                                                                    |                                                                                                    |
| Quick help                                                                                              | ★ Inventor: Applicant:<br>CHEN YEN-CHI [TW] HON HAI PRE(<br>SHIH CHANG-YUAN [TW] [TW]<br>(+1) | C IND CO LTD<br><u>         B62M6/50</u><br><u>         B62M6/50</u><br><u>         B62M6/50</u><br><u>         B62M6/50</u><br><u>         G01L3/108</u><br>(+2)<br>(+2)         (-1)         (-1)         (-1)         (-1)         (-1 | Publication info:         Priority date:           US2016280322 (A1)         2015-03-26           2016-09-29         US9511818 (B2)           2016-12-06 |
| "Download covers"?                                                                                      | □ 2. VEHICLE OPERABLE BY MOTOR POWER AND                                                      | BY MUSCULAR POWER                                                                                                    |                                                                                                    |
| Why do some documents not<br>have any citing documents?<br>What happens if I click on the<br>star icon? | ★ Inventor: Applicant:<br>DOMMSCH HANS-PETER BOSCH GMBH<br>[DE]                               | CPC:         IPC:           I ROBERT [DE]         B62M6/45         B62M6/45           B62M6/55         B62M6/70           B62M6/70         B62M9/06           (+1)         B62M9/06                                                                                                    | Publication info:         Priority date:           US2016052595 (A1)         2013-04-15           2016-02-25         2016-02-25                          |

Quic

| dvanced search  | Filters          | Popup tips         |                                |                                                |                                              | Report data erro                                 | r Feedbacl                                                                                                    |
|-----------------|------------------|--------------------|--------------------------------|------------------------------------------------|----------------------------------------------|--------------------------------------------------|----------------------------------------------------------------------------------------------------|
|                 |                  |                    |                                |                                                |                                              |                                                  |                                                                                                    |
| 🛧 EP3100937A1   | BICYCLE ILLUMINA | TION SYSTEM        |                                |                                                |                                              | Availab                                          | lein 🗸 🚦                                                                                                    |
| Citations 🗸     |                  |                    |                                |                                                |                                              |                                                  |                                                                                                    |
| Cited documents | < EP3100937A1 V  | Citing document    | s                              |                                                |                                              |                                                  | CCD                                                                                                    |
|                 |                  |                    | /                              |                                                |                                              |                                                  |                                                                                                    |
| Publication 🔨   | Priority date 🔨  | Publication date 🔨 | Applicants 🔨                   | Title 🔨                                        |                                              | CPC 🔨                                            | Citation origii                                                                                                    |
|                 |                  |                    |                                |                                                |                                              |                                                  |                                                                                                    |
| EP2423084A1     | 2010-08-30       | 2012-02-29         | CYCLING<br>SPORTS<br>GROUP INC | Intrinsically<br>illuminated<br>tubular member | B62J6/00,<br>B62K19/00                       | B62J6/00<br>(EP),<br>B62J6/04                    | SEA                                                                                                    |
|                 |                  |                    | [US]                           | of a bicycle and<br>bicycle having<br>same     |                                              | (EP),<br>B62K19/06<br>(EP),<br>B62K19/30<br>(EP) |                                                                                                    |
|                 | tvanced search   | Itters     Filters | Itters     Popup tips          | Iters     Popup tips                           | Wanced search       Filters       Popup tips | Wanced search       Filters       Popup tips     | Wanced search       Filters       Popup tips       Report data error         ☆ EP3100937A1 BICYCLE ILLUMINATION SYSTEM       Availab         Citations       Citing documents       Citing documents         Cited documents       C EP3100937A1 ~       Citing documents       Title ∧       IPC ∧       CPC ∧         Publication ∧       Priority date ∧       Publication date ∧       Applicants ∧       Title ∧       IPC ∧       CPC ∧         EP2423084A1       2010-08-30       2012-02-29       CYCLING<br>GROUP INC<br>[US]       Intrinsically<br>ubular member<br>of a bicycle and<br>bicycle having<br>same       B62J6/00<br>(EP),<br>B62K19/00<br>(EP),<br>B62K19/00<br>(EP),<br>B62K19/00<br>(EP), |

#### **Cited documents** Документы, процитированные в данной публикации

| US9221516 (B1)                                                                                                    | Cited documents:                                   | US9221516 (B1) — 20                                                          | 015-12-29                                                                                                   |                                                                                                |                                              |
|----------------------------------------------------------------------------------------------------|----------------------------------------------------|------------------------------------------------------------------------------|----------------------------------------------------------------------------------------------------|------------------------------------------------------------------------------------------------|----------------------------------------------|
| Bibliographic data                                                                                                  | ■ Selectall (0/13) ■ C                             | ompact                                                                       | Download cov                                                                                                | ers A CCD                                                                                      | 🖨 Print                                      |
| Description                                                                                                    |                                                    |                                                                              |                                                                                                    |                                                                                                |                                              |
| Claims                                                                                                    |                                                    |                                                                              |                                                                                                    |                                                                                                |                                              |
| Mosaics                                                                                                    | 13 documents cited in relat                        | ion to US9221516 (B1)                                                        |                                                                                                    |                                                                                                |                                              |
| Original document                                                                                                   |                                                    |                                                                              |                                                                                                    |                                                                                                |                                              |
| Citied documents                                                                                                    |                                                    |                                                                              |                                                                                                    |                                                                                                |                                              |
| INPADOC legal status                                                                                                | Sort by Priority date                              | Sort order Descending                                                        | ✓ Sort                                                                                                    |                                                                                                |                                              |
| INPADOC patent family                                                                                               | Patents cited in the search                        | report                                                                       |                                                                                                    |                                                                                                |                                              |
| · · · ·                                                                                                    | 1. Apparatus and method                            | for sensing power in a bicycle                                               |                                                                                                    |                                                                                                |                                              |
| Quick help –                                                                                                    | * Inventor:                                        | Applicant:                                                                   | CPC: IF                                                                                                    | PC: Publication inf                                                                            | o: Priority date                             |
| → <u>What are cited documents?</u> → <u>Can I export this list?</u> → What happens if L click on "Download covers"? | AMBROSINA JESSE<br>[US]<br>PAWELKA GERHARD<br>[US] | GRABER PRODUCTS INC [US]                                                     | B62M6/40         B           B62M6/45         B           B62M6/50         B           (+3)         (-      | 62M6/40 US6418797 (B<br>62M6/45 2002-07-16<br>62M6/50<br>+4)                                   | 1) 1998-03-04                                |
| star icon?                                                                                                    | 2. HUB MOTOR FOR ELEC                              | TRIC VEHICLES                                                                |                                                                                                    |                                                                                                |                                              |
|                                                                                                    | LO CHIU-HSIANG<br>[TW]                             | Applicant:<br>Lo CHIU-HSIANG [TW]                                            | CPC: IF<br><u>B60K1/04</u> F<br><u>B60K17/046</u><br><u>B60K2001/045</u><br>(+6)                            | PC: Publication inf<br>16H57/08 US201208337<br>2012-04-05<br>US8348798 (B<br>2013-01-08        | o: Priority date:<br>6 (A1) 2010-10-01<br>2) |
|                                                                                                    | 3. ELECTRIC WHEEL FOR                              | ELECTRIC VEHICLES                                                            |                                                                                                    |                                                                                                |                                              |
|                                                                                                    | ★ Inventor:<br>LO CHIU-HSIANG<br>[TW]              | Applicant:<br>Lo CHIU-HSIANG [TW]                                            | CPC:         IF           A61G5/04         B           B60K1/04         B           B60K17/046         (+8) | PC: Publication inf<br>60K1/00 US201208093<br>60K7/00 2012-04-05<br>US8419580 (B<br>2013-04-16 | o: Priority date:<br>4 (A1) 2010-10-01<br>2) |
|                                                                                                    | 4. DRIVE UNIT FOR ELECT                            | RIC BICYCLE                                                                  |                                                                                                    |                                                                                                |                                              |
|                                                                                                    | ★ Inventor:<br>KIM IL YONG [KR]                    | Applicant:<br>MANDO CORP [KR]                                                | CPC: IF<br>B62K15/006 F<br>B62M11/16 F<br>B62M6/65<br>(+3)                                                  | PC: Publication inf<br>16H1/00 US201408065<br>18H1/28 2014-03-20<br>US8796120 (B<br>2014-08-05 | o: Priority date:<br>1 (A1) 2012-09-19       |
|                                                                                                    | 5. DRIVE FOR A PEDAL V                             | EHICLE, PARTICULARLY FOR CHILD                                               | REN                                                                                                    |                                                                                                |                                              |
|                                                                                                    | ★ Inventor:<br>SCHNEIDER FRANK<br>[DE]             | Applicant:<br>SCHNEIDER GMBH & CO KG<br>FRANZ [DE]<br>SCHNEIDER GMBH & CO KG | CPC: IF<br>B62K9/00 B<br>B62K9/02<br>B62M6/60                                                               | PC: Publication inf<br>62M6/60 US201326369<br>2013-10-10<br>US9114851 (B                       | o: Priority date:<br>6 (A1) 2012-04-07       |
|                                                                                                    |                                                    |                                                                              |                                                                                                    |                                                                                                |                                              |
|                                                                                                    | My Espacenet Help Classi                           | fication search Results 💽 Ad                                                 | lvanced search                                                                                              | Filters Popup tips                                                                             |                                              |
| Ho                                                                                                    | ome > Results > EP3100937A1                        |                                                                              |                                                                                                    |                                                                                                |                                              |
| 2                                                                                                    | results found                                      |                                                                              | ☆ EP3100937A1 BIC                                                                                           | YCLE ILLUMINATION SYSTE                                                                        | М                                            |
| List                                                                                                    | t view List content                                | Sort by                                                                      | Citations                                                                                                   |                                                                                                |                                              |

(0 patents selected) Select the first 2 results

2. BICYCLE ILLUMINATION SYSTEM

#### 1. Communication system for a logistic chain EP1467295A1 • 2004-10-13 • VAN BRUMMEN JOHN [NL]

EP3100937A1 • 2016-12-07 • PETERSON BRIAN [US]

Earliest priority: 2015-06-03 • Earliest publication: 2016-12-07

A system for illuminating a bicycle having a frame comprising a plurality of

Earliest priority: 2003-04-08 • Earliest publication: 2004-10-13

The invention relates to a communication system (1) for a logistic chain (5) for objects (35) having associated unique identifiers comprising at least one communication server (2) and a plurality of communication units (3) along

- Available in 🗸 🕴 Cited documents EP3100937A1 V < Citing documents Publication ~ Priority date A Publication date A Applicants A Title A CPC 🔨 Citation origi EP2423084A1 2010-08-30 2012-02-29 CYCLING B62J6/00 Intrinsically B62J6/00. SEA SPORTS illuminated B62K19/00 (EP) GROUP INC tubular member B62J6/04 [US] of a bicycle and (EP),
- 36

Report data error

B62K19/06

B62K19/30

(EP).

(EP)

bicycle having

same

Feedba

CCD/

## «Правовой статус»

| US9221516 (B1)                                                                                                    | INPADOC legal s                       | status: US9221:                                                | 516 (B1) — <mark>2015</mark> -12-29                      |                                                     |
|----------------------------------------------------------------------------------------------------|---------------------------------------|----------------------------------------------------------------|----------------------------------------------------------|-----------------------------------------------------|
| Bibliographic data                                                                                                    | 🛨 in my natente liet                  | Provinue 1/240                                                 | ヨー Penort data error                                     | - Print                                             |
| Description                                                                                                    | A miny patents list                   | 11601003 17240                                                 |                                                          |                                                     |
| Claims                                                                                                    |                                       |                                                                |                                                          |                                                     |
| Mosaics                                                                                                    | Hub motor structure                   |                                                                |                                                          |                                                     |
| Original document                                                                                                    | particular, the EPO does not accept a | any responsibility for the all<br>of quarantee that they are i | complete, up-to-date or fit for specific pur             | g from other authorities than the EPO; in<br>poses. |
| Cited documents                                                                                                    |                                       |                                                                |                                                          |                                                     |
| Citing documents                                                                                                    | Legal status of US9221516             | 3 (B1) 2015-12-29 <sup>.</sup>                                 |                                                          |                                                     |
| INPADOC legal status                                                                                                    | US F                                  | 20151459                                                       | 91935 A (Patent of invention)                            |                                                     |
| INPADOC patent family                                                                                                    | Event date :                          | 2015/01/0                                                      | 38                                                       |                                                     |
| Quick help –                                                                                                    | Event code :                          | AS                                                             |                                                          |                                                     |
| → What happens if I click on "In my                                                                                                    | Code Expl.:                           | ASSIGN                                                         | MENT                                                     |                                                     |
| patents list"?<br>→ What hannens if Lolick on the                                                                                              | NEW OWN                               | ER: MANDO C                                                    | ORPORATION, KOREA, REPUBLIC OF                           |                                                     |
| "Register" button?                                                                                                    | EFFECTIVE                             | DATE: 20141224                                                 | 4                                                        |                                                     |
| → What ubes regarstatus mean? → Why is the legal status not<br>always available?                                                               | FURTHER I                             | NFORMATION: ASSIGNM<br>KYU;REE                                 | IENT OF ASSIGNORS INTEREST;ASSIGN<br>L/FRAME:034664/0196 | IOR:SONG, JOON-                                     |
| <ul> <li>→ How might this information be<br/>useful to me?</li> <li>→ How reliable is this data?</li> <li>→ What is Global Dossier?</li> </ul> |                                       |                                                                |                                                          |                                                     |

| My Espacenet Help Classification search Results                                                                                                    | Advanced search                                        | Filters                           | Popup tips                          |                                                           | Report data error          | Feedbac    |
|----------------------------------------------------------------------------------------------------|--------------------------------------------------------|-----------------------------------|-------------------------------------|-----------------------------------------------------------|----------------------------|------------|
| Home > Results > US4865403A                                                                                                    |                                                        |                                   |                                     |                                                           |                            |            |
| 354 373 results found                                                                                                    | ☆ US4865403A Fold                                      | ling standup <mark>de</mark>      | esk                                 |                                                           | Available in               | × :        |
| List view List content Sort by Text only                                                                                                    | Legal events v                                         |                                   |                                     |                                                           |                            |            |
| (0 patents selected) Select the first 60 results                                                                                                    | The EPO does not accep<br>date or fit for specific pur | t responsibility for th<br>poses. | e accuracy of data originating from | n authorities other than the EPO, nor does it guarantee t | hat such data is comple    | te, up-to- |
| The invention relates to the field of teaching supplies, in particular to a folding desk. The folding desk comprises a desk body and a folding back plate, the desk body is connected with the folding back plate through a | Event indicator                                        | Category 🔨                        | Event description A                 | Countries A Event date A Effective                        | date 🦯 Details 🦯           | `          |
| 34. DESK PLATE DISPLAY TYPE DESK DEVICE<br>JPH04300502A • 1992-10-23 • SHIMADZU CORP                                                                                                    | USCC                                                   | Q: Document<br>publication        | CERTIFICATE OF<br>CORRECTION        | 1990-11-06                                                |                            |            |
| Earliest priority: 1991-03-29 • Earliest publication: 1992-10-23<br>PURPOSE:To offer the desk plate display type desk device by which a<br>word processor work can be executed easily is installed so as to be              | US FPAY                                                | U: Payment                        | FEE PAYMENT                         | 1993-03-03                                                | <b>Fee payn</b><br>Year: 4 | ient       |

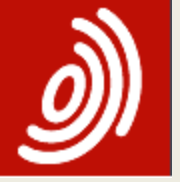

| US9221516 (B1)        |
|-----------------------|
| Bibliographic data    |
| Description           |
| Claims                |
| Mosaics               |
| Original document     |
| Cited documents       |
| Citing documents      |
| INPADOC legal status  |
| INPADOC patent family |

Quick help → Can I export this list?

- → What happens if I click on "Download covers"?
- → Can I sort the list? → What happens if I click on the
- <u>star icon?</u> → What is a patent family?
- → What happens if I tick the "show citations" box?
- → What is an INPADOC patent family?
- Are all the documents in an INPADOC family equivalents?
- → Why is the same document published several times in the same country?

#### INPADOC patent family Патентное семейство

#### Family list: US9221516 (B1) - 2015-12-29

|    | Se 🗌 | lect all (0/4) 🗮 Compac               | t ⊖ Export (CSV XL              | S) 🕹 Dowr                                                               | nload covers 🧷                                    | ССР                                                                    | 🖨 Print                      |
|----|------|---------------------------------------|---------------------------------|-------------------------------------------------------------------------|---------------------------------------------------|------------------------------------------------------------------------|------------------------------|
|    | 41a; | oplication(s) for: <b>US9221516 (</b> | B1)                             |                                                                         |                                                   |                                                                        |                              |
|    | Sor  | t by Priority date                    | ] Sort order [Descendir         | ng 🔽                                                                    | Sort Show                                         | citations                                                              |                              |
| ι. | . 1. | Hub motor structure                   |                                 |                                                                         |                                                   |                                                                        |                              |
|    | *    | Inventor:<br>Song Joon-Kyu [KR]       | Applicant:<br>MANDO CORP [KR]   | CPC:<br><u>B62M11/16</u><br><u>B62M6/45</u><br><u>B62M6/50</u><br>(+2)  | IPC:<br>B62M6/45<br>B62M6/50<br>B62M6/60<br>(+2)  | Publication info:<br>US9221516 (B1)<br>2015-12-29<br>Global Dossier    | Priority date:<br>2014-12-18 |
|    | 2.   | Hub motor structure                   |                                 |                                                                         |                                                   |                                                                        |                              |
|    | *    | Inventor:<br>80NG JOON-KYU            | <b>Applicant:</b><br>MANDO CORP | CPC:<br><u>B62M11/16</u><br><u>B62M6/45</u><br><u>B62M6/50</u><br>(+2)  | IPC:<br>B62M7/12                                  | Publication info:<br>CN105836035 (A)<br>2016-08-10                     | Priority date:<br>2014-12-18 |
|    | . 3. | Hub motor structure                   |                                 |                                                                         |                                                   |                                                                        |                              |
|    | *    | Inventor:<br>Song Joon-Kyu [KR]       | Applicant:<br>MANDO CORP [KR]   | CPC:<br><u>B62M11/16</u><br><u>B62M6/45</u><br><u>B62M6/50</u><br>(+2)  | IPC:<br>B62M11/16<br>B62M6/65<br>B62M7/12         | Publication info:<br>EP3034387 (A1)<br>2016-06-22<br>Global Dossier    | Priority date:<br>2014-12-18 |
|    | □ 4. | HUB MOTOR STRUCTURE                   |                                 |                                                                         |                                                   |                                                                        |                              |
|    | *    | Inventor:<br>Song Joon Kyu [KR]       | Applicant:<br>MANDO CORP [KR]   | CPC:<br><u>B62M11/16</u><br><u>B62M25/02</u><br><u>B62M6/40</u><br>(+8) | IPC:<br>B62M25/02<br>B62M6/40<br>B62M6/50<br>(+2) | Publication info:<br>KR20160074765 (A)<br>2016-06-29<br>Global Dossier | Priority date:<br>2014-12-18 |

**Classification search** Results Advanced search Filters Popup tips Report data error Feedbac My Espacenet Help Home > Results > US4865403A 354 373 results found ☆ US4865403A Folding standup desk Available in 🗸 : List view List content Text only ✓ AII Relevance  $\sim$ Patent family (0 patents selected) Select the first 60 results Simple family INPADOC famil Latest legal events CCD 7 ...The invention relates to the field of teaching supplies, in particular to a folding desk. The folding desk comprises a desk body and a folding back RSS: Family dossier 4 applications, 5 publications plate, the desk body is connected with the folding back plate through a Publication date 
Applicants 
CP Publication 
Application number 
Family 
Title 34. DESK PLATE DISPLAY TYPE DESK DEVICE JPH04300502A • 1992-10-23 • SHIMADZU CORP AT64281T AT88103546T ZUSAMMENLEGBARES STEHPULT. 1991-06-15 STEINHILBER A4 Simple Earliest priority: 1991-03-29 • Earliest publication: 1992-10-23 **HEI MUT** (EF ...PURPOSE:To offer the desk plate display type desk device by which a A4 word processor work can be executed easily ... is installed so as to be (EF tiltable on the desk, a tilting desk plate 1 for forming the upper face P of A4 (EF

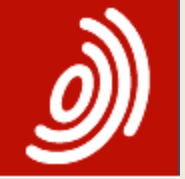

### Стартовая страница Espacenet new

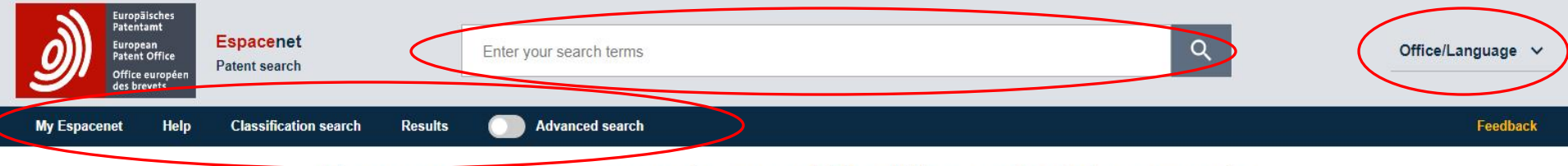

#### Espacenet: free access to over 110 million patent documents

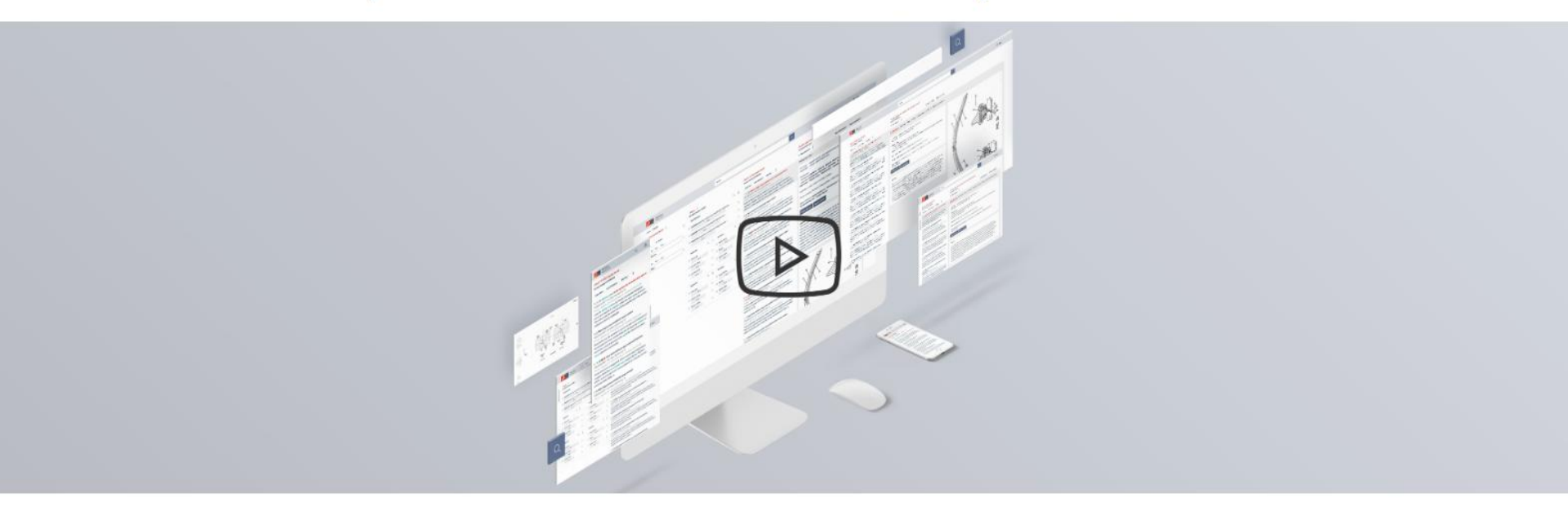

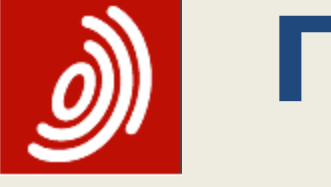

## Поисковые массивы в Espacenet new

# Worldwide объединена с полнотекстовыми коллекциями EN, DE, FR.

Поиск патентных данных ведётся в них одновременно.

# Постоянное горизонтальное меню new

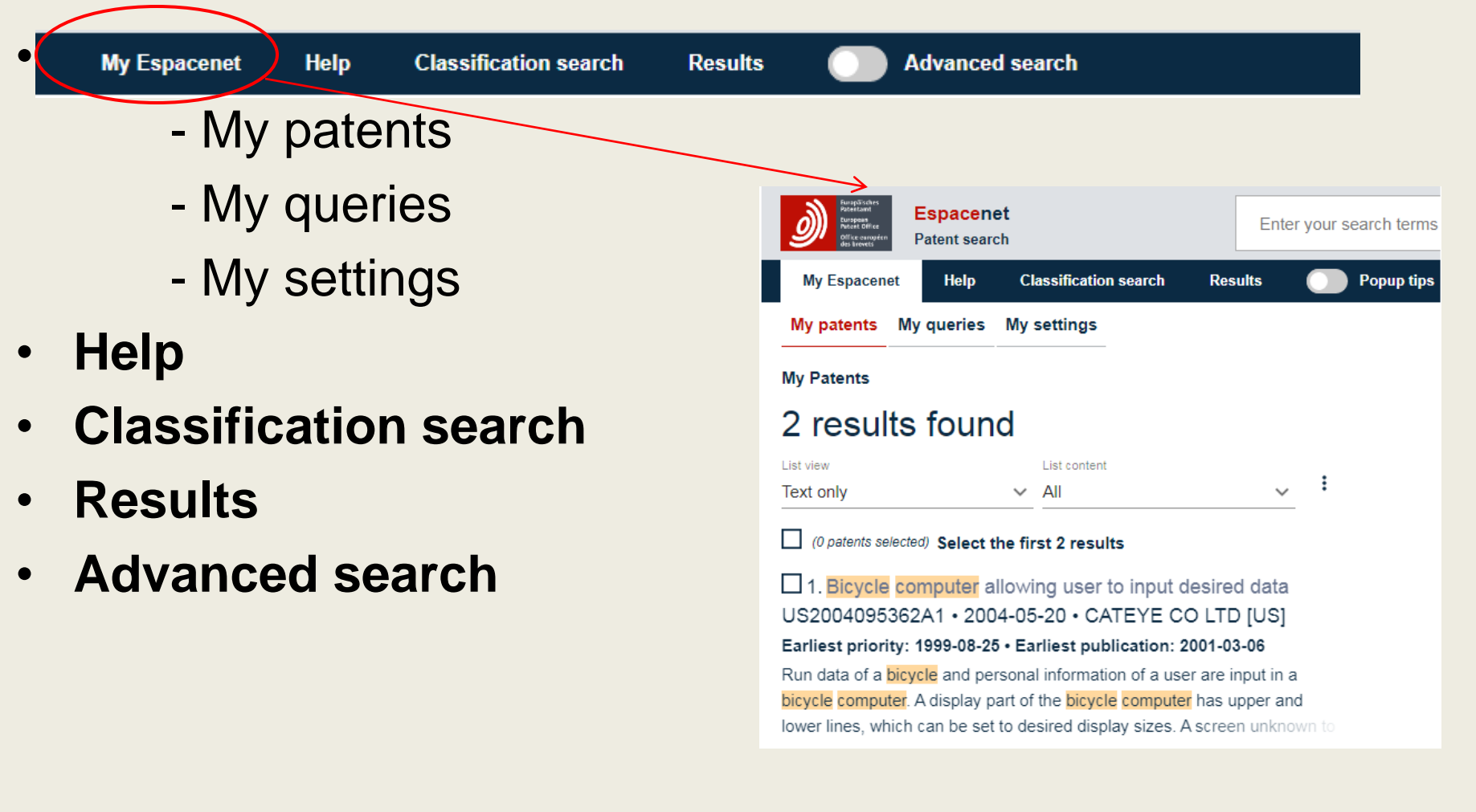

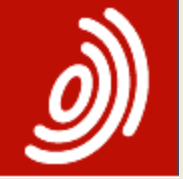

## Help (Помощь)

| My Espacenet Help            | Classification search Results O Advanced search                                                                                                    |
|------------------------------|----------------------------------------------------------------------------------------------------|
| Glossary                     | Espacenet offers you a range of user support options                                                                                                    |
| Applicant                    | Glossary                                                                                                    |
| Application                  | Definitions of the terms used in Espacenet and more generally in the world of patent information.<br>Changes in Espacenet                                                                                                    |
| Bibliographic data           | A document explaining the <b>major changes</b> compared to classic Espacenet.                                                                                                    |
| CCD                          | A guide to the essentials of searching and filtering.                                                                                                    |
| Citation origin              | Tooltips                                                                                                    |
| Citations<br>Cited documents | Short messages to guide you in your interaction with Espacenet. They appear for some elements of the user interface when you hover the mouse over them.                                                                                           |
| Citing documents             | Popup tips                                                                                                    |
| Claims                       | Brief explanations in context. Turn on popup tips using the toggle on the main navigation bar. Now you'll see a question-<br>mark icon next to certain interface items. To open a popup tip, simply select the icon next to the item in question. |
| Classifications              | Espacenet forum                                                                                                    |
| Country codes<br>CPC         | A place to post your opinions, ask questions and share information with our experts and user community: <b>Espacenet</b> forum.                                                                                                    |
| C-sets                       | Contact us                                                                                                    |
| Description                  | If you have any comments or suggestions, please write to us.                                                                                                    |
| Drawings                     |                                                                                                    |

## Advanced search (Расширенный поиск) new

#### Advanced search всегда синхронизирован со

#### Smart search.

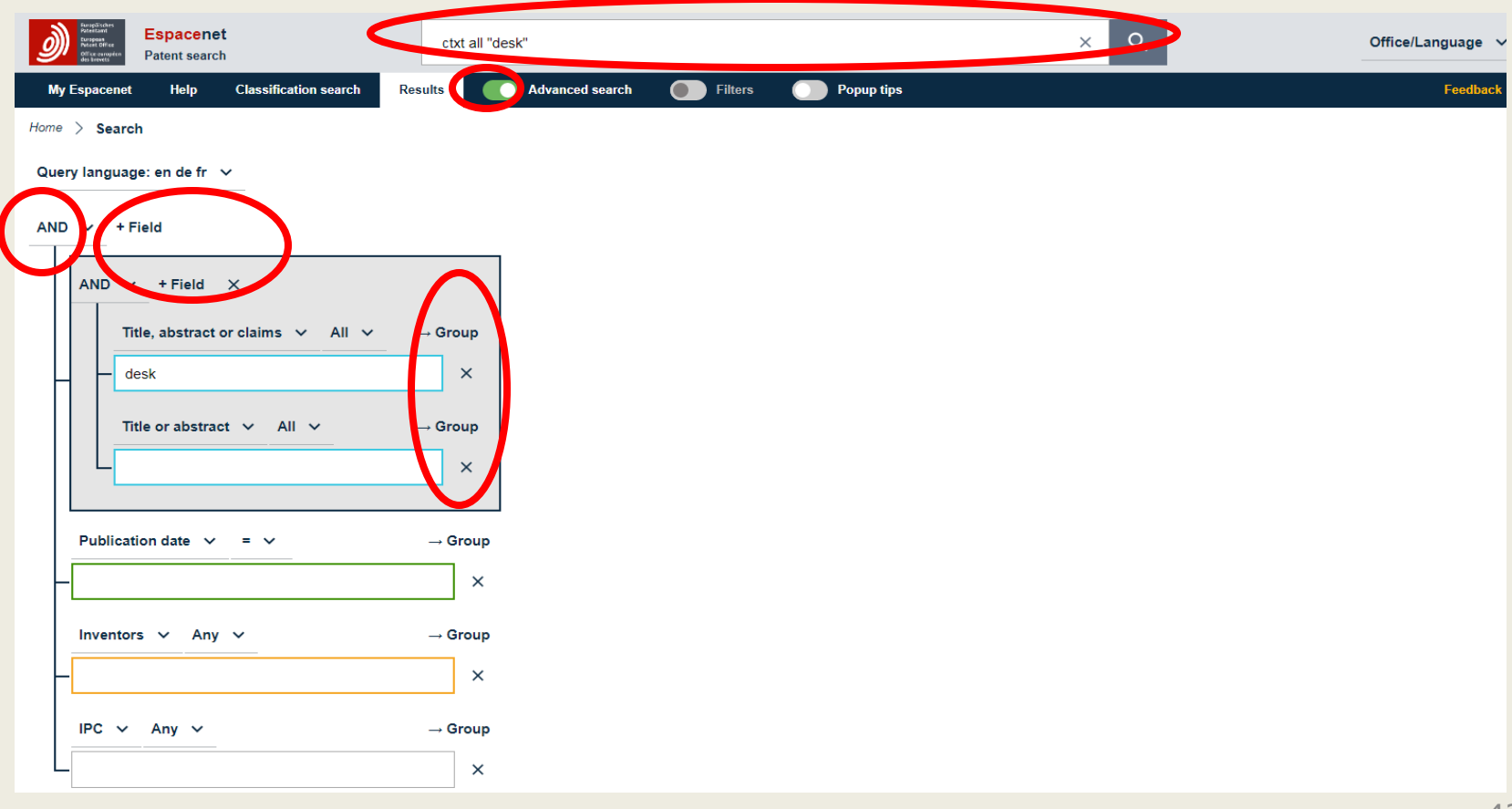

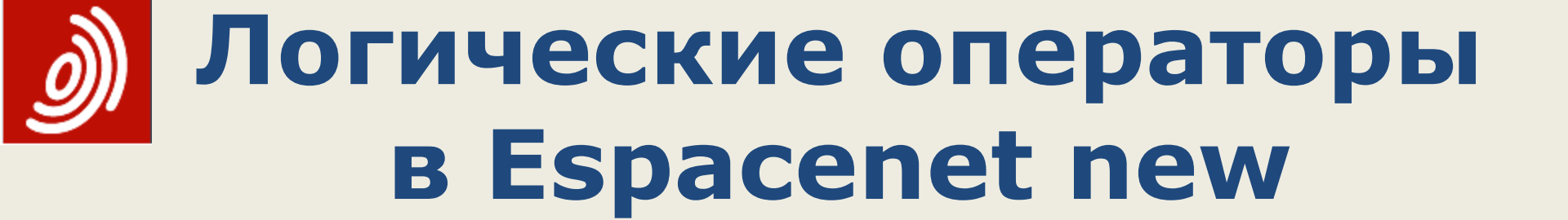

#### Все поля связаны оператором AND по умолчанию

Можно при необходимости переключиться на **OR** или **NOT** 

#### Э Логические операторы <u>внутри</u> поисковых полей Espacenet new

- Нельзя использовать логические операторы AND, OR, NOT <u>внутри</u> полей.
- Можно использовать операторы: ANY = OR ALL = AND PROXIMITY
  - =

### Список результатов new

| Martinet Espacenet<br>Patent search<br>Patent search                                                                                                    |                                | ×Q             |                                                                                                 |
|----------------------------------------------------------------------------------------------------|--------------------------------|----------------|-------------------------------------------------------------------------------------------------|
| My Espacenet Help Classification search Results Advanced search Til                                                                                                    | ters 💽 Popup tips              |                |                                                                                                 |
| Home > Results                                                                                                    |                                |                |                                                                                                 |
| 354 198 results found                                                                                                    |                                |                |                                                                                                 |
| List view List content Servicey<br>Text only V All Relevance V                                                                                                    |                                |                |                                                                                                 |
| (0 patents selected) Select the first 20 results                                                                                                    |                                |                |                                                                                                 |
| 1. PORTABLE ADJUSTABLE DESK SYSTEM     JS10117510B2 • 2017-09-07 • Earliest priority: 2014-11-20 • Earliest publication: 2016-05-26    A collapsible desk system is provided. The desk system may include first and second elongate members having a common central in one or more     orientations. A desk top may be pivotally attached to a column. The                                                                                                    |                                |                |                                                                                                 |
| 2. Desk, in Particular Pupil Desk<br>US2008105173A1 • 2008-05-08 •<br>Earliest priority: 2006-09-19 • Earliest publication: 2008-03-27<br>A desk, in particular a pupil desk, has a desk top and a desk frame. The<br>desk frame has two lateral C underframes that are respectively disposed<br>below the desk top and respectively have two desk legs that are                                                                                                    |                                |                |                                                                                                 |
| Within the second second se | Advanced search                |                | × Q Ø Office/Language ✓<br>Feedback                                                             |
| Query language: en de fr \vee 🎯                                                                                                    | Family O Publication Ø         |                | 354 198 results found <sup>®</sup>                                                              |
| AND 🗸 🙆 + Field 🔞                                                                                                    | Countries (publication)        | ✓ 1            | ist view<br>ext only v v ist content Soit by<br>Relevance v v i v                               |
| All text fields or names ✓ 👩 = ∨ 👩 → Group 🔞                                                                                                    | Languages (publication)        | ~ [            | (0 patents selected) Select the first 20 results                                                |
| desk ×                                                                                                    | Publication date (publication) | × [            | 01. PORTABLE ADJUSTABLE DESK SYSTEM                                                             |
|                                                                                                    | Family                         | E              | Earliest priority: 2014-11-20 @ • Earliest publication: 2016-05-26 @                            |
| Search Reset @                                                                                                    | Priority date                  | <b>v</b>       | A collapsible desk system is provided. The desk system may include first                        |
|                                                                                                    | IPC main groups                | v <sup>0</sup> | rientations. A desk top may be pivotally attached to a column. The                              |
|                                                                                                    | IPC subgroups                  | ν [<br>ι       | 2. <mark>Desk</mark> , in Particular Pupil <mark>Desk</mark><br>JS2008105173A1 • 2008-05-08 • … |

46

| FI                                            | ters (Ф                                                                                                    | иль                                                                                                    | тры                                        |              |
|-----------------------------------------------|----------------------------------------------------------------------------------------------------|----------------------------------------------------------------------------------------------------|--------------------------------------------|--------------|
| Espacenet<br>Patent search                    | table                                                                                                    |                                                                                                    |                                            |              |
| Espacenet Help Classification se              | arch Results Movanced se                                                                                         | earch C Filters                                                                                                | Popup tips                                 |              |
| > Results                                     | te particular and the second second second second second second second second second second second second second |                                                                                                    |                                            |              |
| r language: en / de / fr Filters: Priority da | e: 1837-01-01 2020-12-31 × Clear                                                                                 |                                                                                                    |                                            |              |
| Publication                                   | 10 02                                                                                                    | 29 366 result                                                                                                  | ts found                                   |              |
| ountries (publication)                        | ✓ List view<br>Text only                                                                                         | List content                                                                                                   | Son by<br>V Relevance                      | . I          |
| nguages (publication)                         | Y 🗌 (0 paten                                                                                                    | (s selected) Select the first                                                                                  | 20 results                                 |              |
| blication date (publication)                  | ✓ □1. No 1                                                                                                    | itle available                                                                                                 |                                            | 1            |
| e 0                                           | GR69882<br>Earliest pr                                                                                           | 2B • 1982-07-20 • BAT<br>iority: 1979-01-26 • Earlie                                                           | CIGARETTENFAB<br>est publication: 1980-07  | GMBH<br>7-31 |
| ority date                                    | No abstrac                                                                                                    | t available                                                                                                    |                                            |              |
| C main groups                                 | 2. App                                                                                                    | areil de commande à                                                                                            | moteur électrique, pa                      | ar exem      |
| C subgroups                                   | Earliest pr                                                                                                    | iority: 1950-06-08 • Earlie                                                                                    | est publication: 1953-07                   | 7-31         |
| C main groups                                 | No abstrac                                                                                                    | t available                                                                                                    |                                            |              |
| Cisubarouns                                   | CH29277                                                                                                    | areil à presser les col:<br>75A • 1953-08-31 • AM                                                              | s et autres articles d'i<br>IERICAN SAFETY | ABLE C       |
| o subgroups                                   | Earliest pr                                                                                                    | iority: 1950-06-09 • Earlie                                                                                    | est publication: 1953-08                   | 3-31         |
| c assigning offices                           | ✓ No abstrac                                                                                                    | t available                                                                                                    |                                            |              |
|                                               |                                                                                                    | the second second second second second second second second second second second second second second second s |                                            |              |

## Filters (Фильтры)

| Espacenet<br>Patent search                                        | table × Q                                                                                                    |
|-------------------------------------------------------------------|----------------------------------------------------------------------------------------------------|
| My Espacenet Help Classification search Result                    | s O Advanced search O Filters O Popup tips                                                                           |
| Home > Results                                                    |                                                                                                    |
| Query language: en / de / fr Filters: Priority date: 1837-01-01 - | - 2020-12-31 × Clear                                                                                                 |
| Countries (publication)                                           | ^ 10 029 366 results found                                                                                           |
| JP                                                                | List view List content Sort by<br>Text only V All V Relevance V                                                      |
| US                                                                | (0 patents selected) Select the first 20 results                                                                     |
| CN                                                                | 1. No title available                                                                                                |
|                                                                   | Earliest priority: 1979-01-26 • Earliest publication: 1980-07-31                                                     |
| WO                                                                | No abstract available                                                                                                |
| KR                                                                | 2. Appareil de commande à moteur électrique, par exem                                                                |
| EP                                                                | CH292175A • 1953-07-31 • AMERICAN SAFETY TABLE C<br>Farliest priority: 1950-06-08 • Farliest publication: 1953-07-31 |
| CA                                                                | No abstract available                                                                                                |
| AU                                                                | 3. Appareil à presser les cols et autres articles d'habillem                                                         |
|                                                                   | CH292775A · 1953-08-31 · AMERICAN SAFETY TABLE C                                                                     |
| GR                                                                | Earliest priority: 1950-06-09 • Earliest publication: 1953-08-31                                                     |
| Apply X Exclude X+query                                           |                                                                                                    |
|                                                                   | 4. Folding balcony                                                                                                   |

## Popup tips (Подсказки)

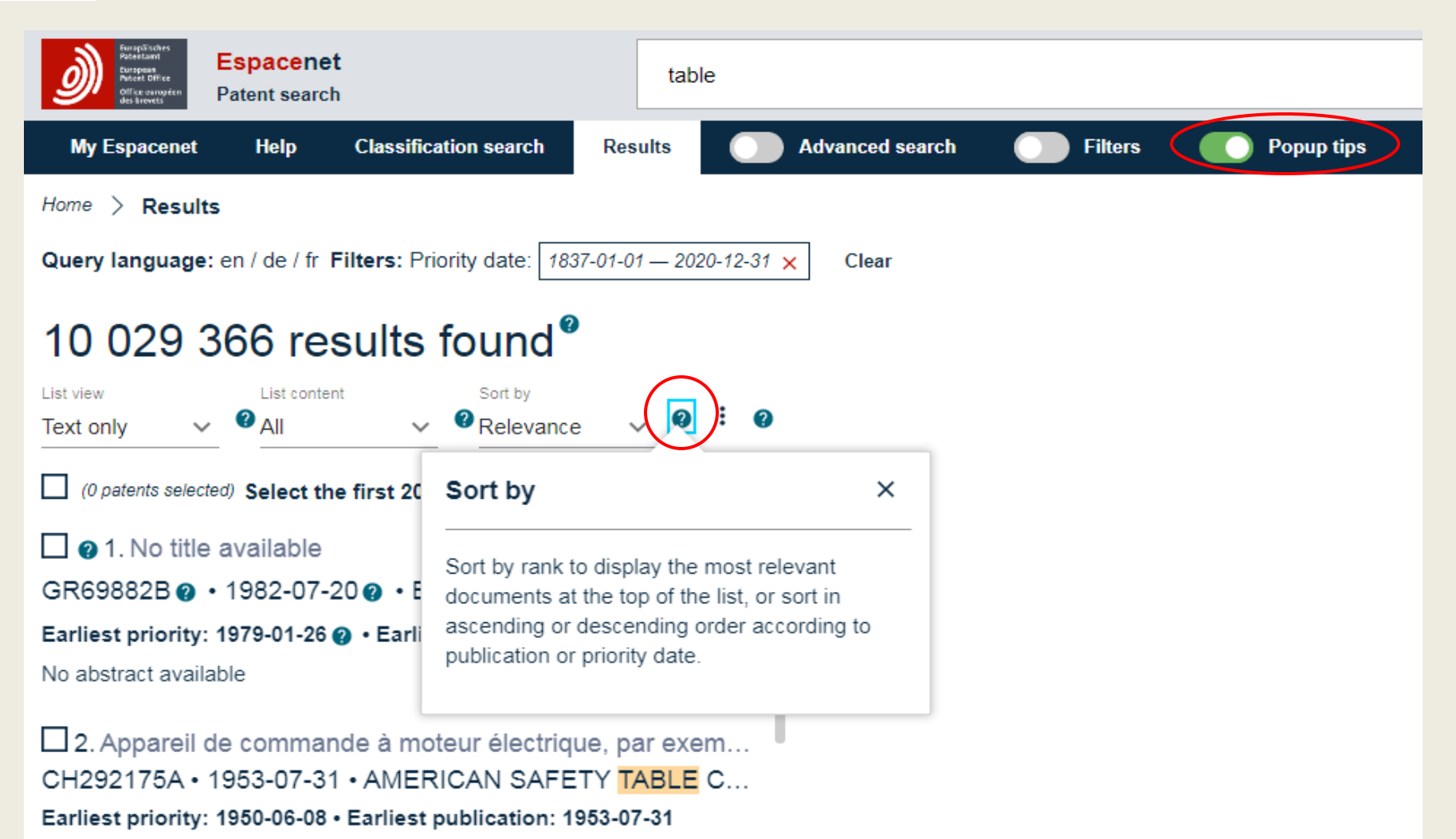

No obstract available

#### Работа со списком результатов new

- Всегда получаем точное число найденных документов (при наведении курсора на это число также отображается точное количество <u>отдельных публикаций</u>, соответствующих критериям поиска);
- В списке найденных документов отображается до 2000 результатов;
- Только первые 500 результатов можно загружать в формате xlsx или csv.
   Вы можете загрузить только первые 100 титульных страниц в формате pdf.
- Для последующего анализа в «My patent» можно отобрать документы (нажатием на звёздочку в списке или выбрав в трехточечном меню в верхней части списка результатов Add selection to My patents);
- Возможны варианты просмотра списка документов (только текст; текст и чертежи; компактный список; только чертежи);
- Автоматическое ранжирование найденных документов по релевантности.

### Работа с документом new

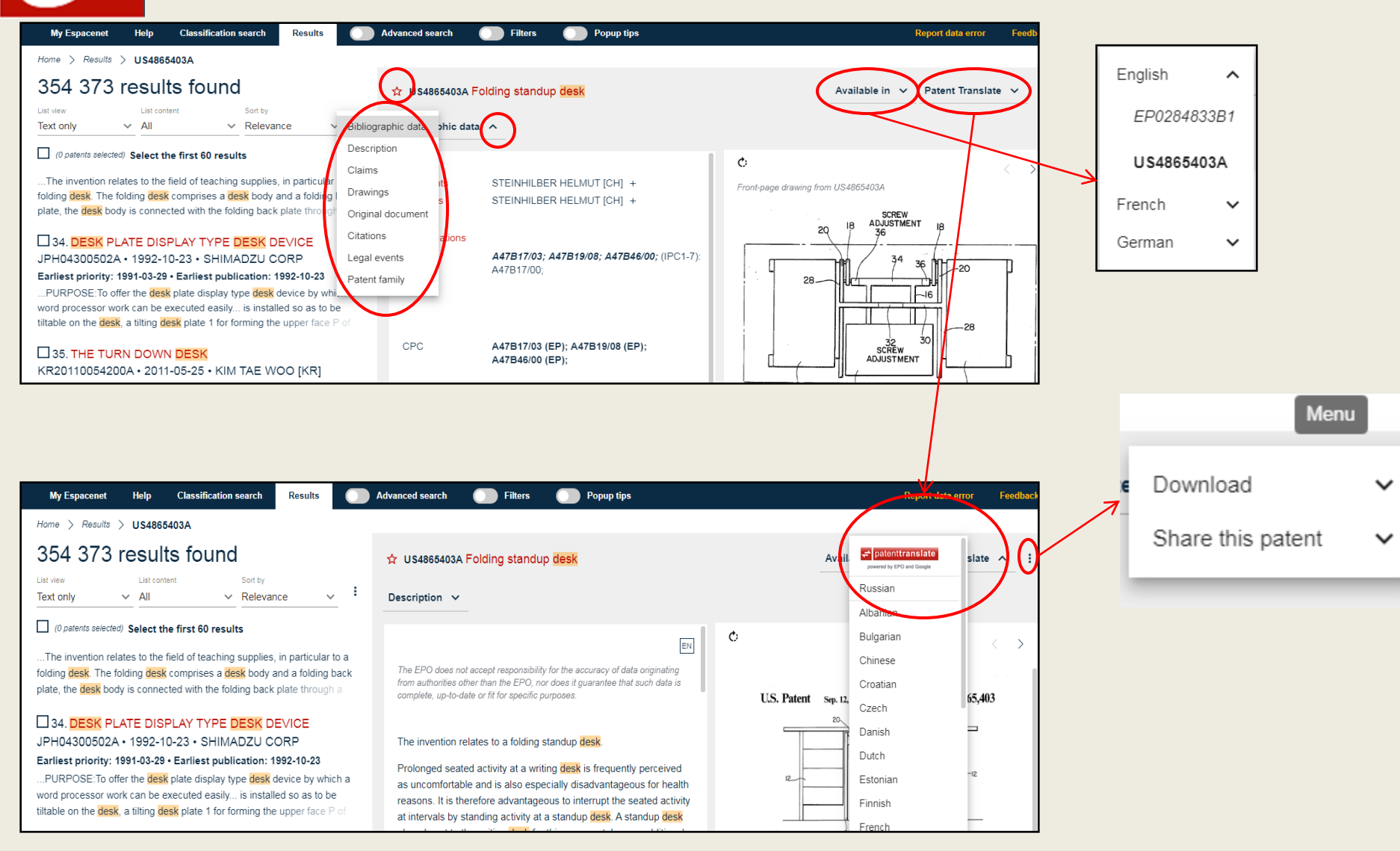

### Работа с документом new

| WO9705935A1   | TABLE GAME    | CONTROL SYSTE    | м                         |                                 |                                     |                                                                                             | Available in    | ~ |
|---------------|---------------|------------------|---------------------------|---------------------------------|-------------------------------------|---------------------------------------------------------------------------------------------|-----------------|---|
| ted documents | < WO97059354  | A1 ~ < Citing do | cuments                   |                                 |                                     |                                                                                             |                 | 4 |
| Publication   | Priority date | Publication date | Applicants                | Title 🔨                         |                                     | CPC A                                                                                       | Citation origin | ~ |
| US4531187A    | 1982-10-21    | 1985-07-23       | UHLAND<br>JOSEPH C        | Game<br>monitoring<br>apparatus | G06F19/00,<br>G07F17/32             | G07F17/32<br>(EP),<br>G07F17/3232<br>(EP),<br>G07F17/3234<br>(EP),<br>A63F2009/2435<br>(EP) | ISR             |   |
| US4755941A    | 1985-09-06    | 1988-07-05       | BACCHI<br>LORENZO<br>[GB] | System for<br>monitoring<br>the | G07D9/00,<br>G07F17/32,<br>G07F9/08 | G07D9/002<br>(EP),<br>G07F17/32                                                             | ISR             |   |

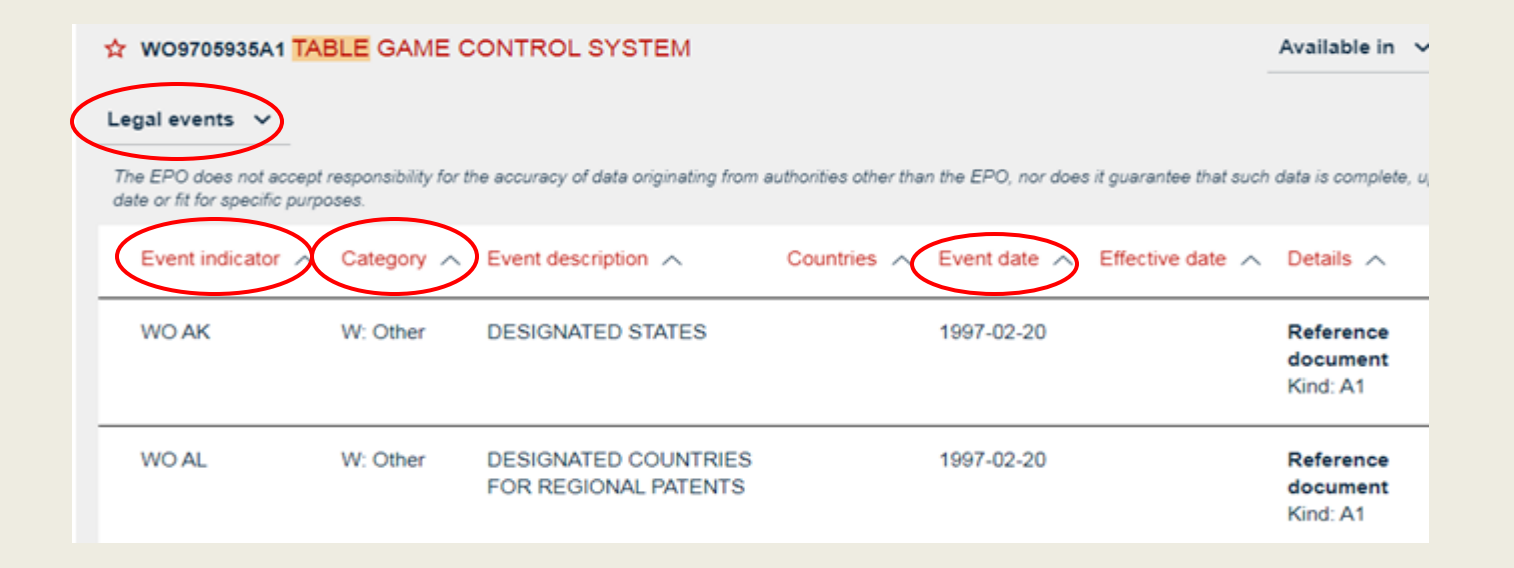

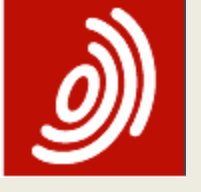

## Smart search (Умный поиск)

- Ввод запроса в одно поисковое окно
- Запросы могут вводиться как с кодами (идентификаторами) полей, так и без них.
- Основные типы полей: pd (дата публикации), cl (классификация), num (номер), ia (изобретатель и заявитель), txt (4 текстовых поля)
- Поисковые поля можно соединять оператором OR (но по умолчанию, т.е. без ввода оператора, используется AND)
- Каждый тип поля (кроме даты публикации) подразделяется ещё на несколько более конкретных полей.

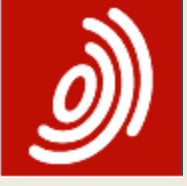

# Алгоритм «угадывания» поискового поля

| Введено:                                                       | Описание                                                                                                    | Код поля                         |
|----------------------------------------------------------------|----------------------------------------------------------------------------------------------------|----------------------------------|
| • yyyymmdd OR<br>yyyy OR yyyymm<br>• "dd/mm/yyyy"              | Если введенная информация<br>соответствует одному из этих<br>форматов, то это – дата.                                                                                         | pd (дата публикации)             |
| • H01M5/12<br>• a<br>• B03                                     | Если введенная информация<br>соответствует формату записи<br>классификационного индекса, то это<br>- классификация                                                            | cl (классификация)               |
| • EP<br>• FR3<br>• MXPA01007454<br>• EP1000000A1<br>• FI63764B | Если введенная информация<br>состоит из двух (или трех, или<br>четырех) букв, за которыми идет<br>ряд цифр, за которым может быть<br>одна буква или цифра, то это –<br>номер. | num (номер)                      |
| • Apple<br>• Microsoft<br>• John                               | Если введенная информация<br>начинается с заглавной буквы и<br>затем содержит только строчные<br>буквы, то это – имена или названия.                                          | ia (изобретатель и<br>заявитель) |
| • motor<br>• engine                                            | Если введенная информация не<br>соответствует ни одному<br>вышеприведенному условию, то это<br>– текст (название, реферат,<br>изобретатель и заявитель).                      | txt (код по<br>умолчанию)        |

54

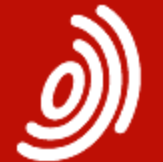

### Поля в Smart search

| Код поля      | Описание                                                              | Примеры                                            |
|---------------|-----------------------------------------------------------------------|----------------------------------------------------|
| in            | изобретатель                                                          | in=smith                                           |
| pa            | заявитель                                                             | pa=Siemens                                         |
| ti            | название                                                              | ti="mouse trap"                                    |
| ab            | реферат                                                               | ab="mouse trap"                                    |
| $\mathbf{pr}$ | номер приоритетной заявки                                             | pr=ep20050104792                                   |
| $\mathbf{pn}$ | номер публикации                                                      | pn=ep1000000                                       |
| ap            | номер заявки                                                          | ap=jp19890234567                                   |
| pd            | дата публикации                                                       | pd=20080107 OR pd="07/01/2008"<br>OR pd=07/01/2008 |
| ct            | цитата/цитируемый документ                                            | ct=ep1000000                                       |
| ipe           | международная классификация (все<br>версии МПК, текущая и предыдущие) | ipc=A63B49/08                                      |
| cpc           | совместная патентная классификация                                    | epe="A61K31/13"                                    |
| cpcc          | комбинационные наборы в СРС                                           | epec="C08F8/30", epec="C08F297/02"                 |
| cl            | классификация (ірс и срс)                                             | cl=C10J3                                           |
| desc          | поиск в описании                                                      | desc=lens                                          |
| claims        | поиск в формуле                                                       | claims=laser                                       |
| ftxt          | поиск в описании и формуле («полный<br>текст»)                        | ftxt=microscope                                    |
| extftxt       | поиск в названии, реферате, описании<br>и формуле                     | extftxt=nanoparticle                               |
| ia            | изобретатель и заявитель                                              | ia=Apple или ia="Ries klaus"                       |
| ta            | название и реферат                                                    | ta="laser printer"                                 |
| txt           | название, реферат, изобретатель и<br>заявитель                        | txt="microscope lens"                              |
| num           | номер публикации, заявки или<br>приоритетной заявки                   | num=ep1000000                                      |

55

## Поля в Smart search new

| Field identifier in Smart<br>search |                         | Description / Equivalent<br>search field in Advanced     | Example                        |  |
|-------------------------------------|-------------------------|----------------------------------------------------------|--------------------------------|--|
| in new<br>Espacenet                 | in classic<br>Espacenet | search                                                   |                                |  |
| nftxt                               | -                       | All text fields or names                                 | nftxt="extreme uv lithography" |  |
| ntxt                                | txt                     | Title, abstract or names                                 | ntxt=microscope lens           |  |
| ti                                  | ti                      | Title                                                    | ti="mouse trap"                |  |
| ab                                  | ab                      | Abstract                                                 | ab="mouse trap"                |  |
| desc                                | desc                    | Description                                              | desc=lens                      |  |
| claims                              | claims                  | Claims                                                   | claims=laser                   |  |
| ta                                  | ta                      | Title or abstract                                        | ta="laser printer"             |  |
| ctxt                                | -                       | Title, abstract or claims                                | ctxt=milking ctxt=robots       |  |
| ftxt                                | extftxt                 | All text fields (title, abstract, description or claims) | ftxt=nanoparticles             |  |
| in                                  | in                      | Inventors                                                | in=smith                       |  |
| ра                                  | ра                      | Applicants                                               | pa=siemens                     |  |
| ia                                  | ia                      | Inventors or applicants                                  | ia=apple OR ia="ries klaus"    |  |
| pd <sup>1</sup>                     | pd                      | Publication date                                         | pd=20180107                    |  |
| pr                                  | pr                      | Priority number                                          | pr=ep20050104792               |  |
| pn                                  | pn                      | Publication number                                       | pn=ep1000000 pn=EPB12          |  |
| ар                                  | ар                      | Application number                                       | ap=jp19890234567               |  |
| num                                 | num                     | Numbers                                                  | num=ep1000000                  |  |
| ipc                                 | ipc                     | IPC                                                      | ipc=A63B49/08                  |  |
| срс                                 | срс                     | CPC                                                      | cpc="A61K31/13"                |  |
| срсс                                | срсс                    | CPC C-sets                                               | cpcc="C08F297/02"              |  |
| cl                                  | cl                      | IPC or CPC                                               | cl=C10J3                       |  |
| ct                                  | ct                      | Cited documents                                          | ct=ep1000000                   |  |

# Baпись запросов в Smart search

- ! Если внутри какого-либо поля в Smart search нужно найти несколько терминов, они должны быть заключены в кавычки
- Операторы AND, OR, NOT. <u>Ни один не имеет преимуществ по</u> порядку выполнения. Выполняется слева направо.

#### <u>Операторы сравнения</u>

- = (равно);
   Это безусловное отношение, например: pa=Siemens или ti="optical fiber"
- **all** (все); Все введенные термины будут найдены в заданном поле, но их порядок в документе может не соответствовать порядку их записи в запросе: Пример: ti all "paint brush hair"
- **any** (любой); Будут найдены документы, содержащие в данном поле по меньшей мере один из заданных терминов. Пример: **ti any "motor engine"**

#### Операторы для дат публикации

- within Haпpимер: pd within "2005 2006" или pd = "2005, 2006" или pd = 2005 2006
- <= Например: pd <=2005 (дата публ. равна или более ранняя, чем 2005)
- >= Например: **pd >=2007** (дата публ. равна или более поздняя, чем 2007)
- pd=20060104,20060304 (с 4 января по 4 марта 2006 включительно)

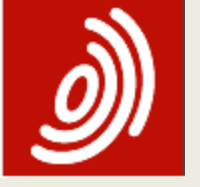

### Операторы близости в Smart search

(proximity – близость)

• T1 prox/distance<n T2 (мышь prox/distance<3 trap (мышь prox/distance<3 ловушка)

Система найдет патенты, где слова **mouse** и **trap** находятся в текстовых полях (код поля txt) на расстоянии не более 3 (трёх) слов между ними в заданном порядке (в порядке написания).

- **T1 prox/unit=sentence T2** <u>Пример</u>: mouse prox/unit=sentence trap Система найдет патенты, где слова mouse и trap встречаются в текстовых полях в одном и том же предложении.
- T1 prox/unit=paragraph T2 <u>Пример</u>: mouse prox/unit=paragraph trap
   Система найдет патенты, где слова mouse и trap встречаются в одном и том же параграфе (абзаце) в текстовых полях.
- **T1 prox/ordered T2** <u>Пример</u>: ia=Apple **prox/ordered** ia=Corp Система найдет документы, содержащие в указанном порядке (в заданном поле) Apple Corp, а не Corp Apple.

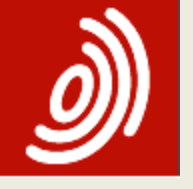

### Classification Search (Поиск в СРС)

- СРС базируется на МПК, но в ней втрое больше рубрик
- Дополнительный раздел Y

| Smart search                                                      | Cooperative Patent Classification                                                                                                    |                       |
|-------------------------------------------------------------------|----------------------------------------------------------------------------------------------------|-----------------------|
| Advanced search                                                   |                                                                                                    |                       |
| Classification search                                             | Seatchiol a keyword or a classification symbol Seatchi Seatchi                                                                                                    | :   F   O   H   T     |
| Quick help —                                                      |                                                                                                    | A »                   |
| → What is the Cooperative Patent                                  | Symbol Classification and description                                                                                                    |                       |
| Classification system?                                            | A HUMAN NECESSITIES                                                                                                    | <b>(ड)</b>            |
| symbols?                                                          | B PERFORMING OPERATIONS; TRANSPORTING                                                                                                    | <b>s</b> ( <b>i</b> ) |
| → What do the different buttons<br>mean?                          | C CHEMISTRY; METALLURGY                                                                                                    | s i                   |
| → Can I retrieve a classification                                 | D TEXTILES; PAPER                                                                                                    | s                     |
| → Can I start a new search using                                  | E FIXED CONSTRUCTIONS                                                                                                    | S                     |
| the classifications listed?<br>→ Where can I view the description | F MECHANICAL ENGINEERING; LIGHTING; WEAPONS; BLASTING ENGINES OR PUMPS                                                                                                    | s i                   |
| of a particular CPC class?                                        | G PHYSICS                                                                                                    | s i                   |
| in front of the classifications                                   |                                                                                                    | s i                   |
| tound?<br>→ What does the text in brackets<br>mean?               | Y GENERAL TAGGING OF NEW TECHNOLOGICAL DEVELOPMENTS; GENERAL TAGGING OF<br>CROSS-SECTIONAL TECHNOLOGIES SPANNING OVER SEVERAL SECTIONS OF THE IPC;<br>TECHNICAL SUBJECTS COVERED BY FORMER USPC CROSS-REFERENCE ART COLLECTIONS<br>[XRACS] AND DIGESTS | s i                   |
| Selected classifications                                          |                                                                                                    |                       |
| nothing selected                                                  |                                                                                                    |                       |
| Find patents                                                      |                                                                                                    |                       |
| Copy to search form                                               |                                                                                                    |                       |

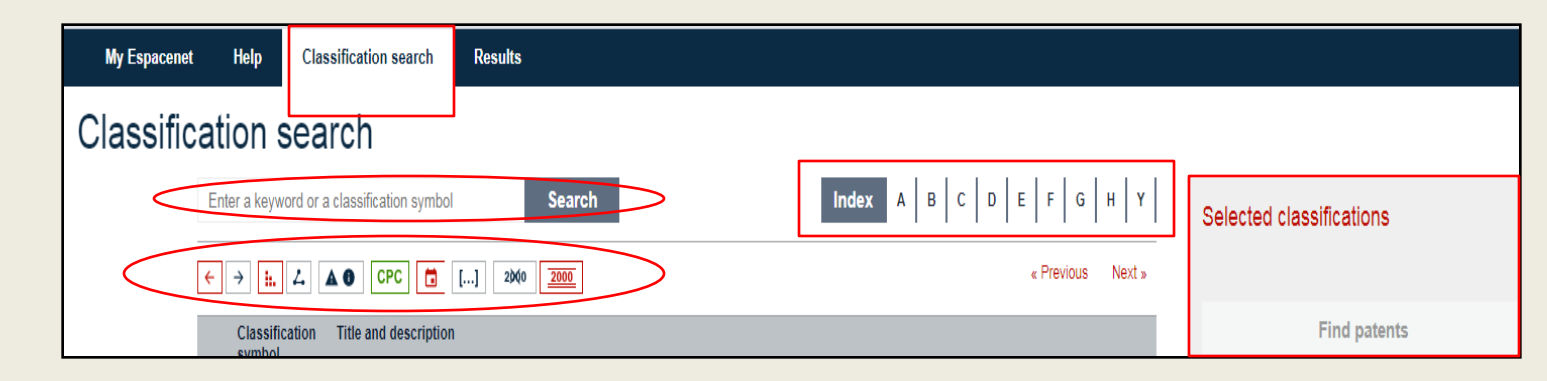

# Варианты использования поиска в СРС

- Выбор подходящей рубрики последовательным просмотром нужных раздела, класса, подкласса и т.д.
- Поиск определения содержания рубрики по известному её индексу, который вводится в то же окошко
- Поиск подходящих рубрик СРС по ключевым словам: слова вводятся в верхнее поисковое окошко "Search for a keyword or classification symbol" (Поиск по ключевому слову или индексу классификации).

## Вид СРС в Espacenet

| Smart search                                                                                                    | Cooperative F        | Patent Classification                                                                                                    |       |        |
|----------------------------------------------------------------------------------------------------|----------------------|----------------------------------------------------------------------------------------------------|-------|--------|
| Advanced search<br>Classification search                                                                                                    | Search for a keyword | or a classification symbol Search View section Index A B C D E                                                                                                    | FG    | HY     |
| Onisk help                                                                                                    |                      |                                                                                                    | H04N9 | 3/00 » |
|                                                                                                    | Symbol               | Classification and description                                                                                                    |       |        |
| What is the Cooperative Patent     Classification system?     How do I enter classification     symbols?                                                                                                    | H                    | ELECTRICITY                                                                                                    | S     | i      |
| → <u>What do the different buttons</u><br>mean?                                                                                                    | H04                  | ELECTRIC COMMUNICATION TECHNIQUE                                                                                                    |       | i      |
| <ul> <li>→ Can Fretrieve a classification<br/>using keywords?</li> <li>→ Can I start a new search using<br/>the classifications listed?</li> <li>→ Where can I view the description<br/>of a particular CPC class?</li> </ul> | H04N                 | PICTORIAL COMMUNICATION, e.g. TELEVISION (measuring, testing <u>601</u> ; systems for<br>autographic writing, e.g. writing telegraphy, which involve following an outline { <u>608C 21/00</u> };<br>information storage based on relative movement between record carrier and transducer <u>611B</u> ;<br>coding, decoding or code conversion, in general <u>H03M</u> ; broadcast distribution or the recording of<br>use made thereof <u>H04H</u> ) | SD    | i      |
| → What is the meaning of the stars                                                                                                    |                      |                                                                                                    |       |        |
| in front of the classifications<br>found?<br>→ What does the text in brackets<br>mean?                                                                                                    | ▼ 🗌 H04N 1/00        | Scanning, transmission or reproduction of documents or the like, e.g. facsimile<br>transmission; Details thereof ( { recording arrangements for measuring instruments G01D ;<br>sensing record carriers G06K 7/ <u>00</u> ; character or pattern recognition <u>G06K 9/00</u> ; mosaïc printer<br>telegraph systems <u>H04L 21/00</u> })                                                                                                    | D     |        |
|                                                                                                    | ▼ 🗌 H04N 3/00        | Scanning details of television systems                                                                                                    | D     |        |
| Selected classifications nothing selected Find patents                                                                                                    | ▼ □ H04N 5/00        | Details of television systems ( scanning details or combination thereof with generation of<br>supply voltages H04N 3/00 ; specially adapted for colour television H04N 9/00 ; { servers<br>specially adapted for the distribution of content H04N 21/20 ; client devices specially adapted for<br>the reception of or interaction with content H04N 21/40 })                                                                                         | D     | i      |
| Copy to search form                                                                                                    | ▲ H04N 7/00          | Television systems (details H04N 3/00, H04N 5/00; methods or arrangements, for coding,<br>decoding, compressing or decompressing digital video signals H04N 19/00; selective content<br>distribution H04N 21/00)                                                                                                    | D     |        |
|                                                                                                    | H04N 7/002           | <ul> <li>{ Special television systems not provided for by H04N 7/007 to H04N 7/18 } ({ still pictures via a television channel H04N 1/00098 })</li> </ul>                                                                                                    | D     |        |
|                                                                                                    | H04N 7/005           | (using at least one opto-electrical conversion device)                                                                                                    |       |        |
|                                                                                                    | H04N 7/007           | <ul> <li>{Systems with supplementary picture signal insertion during a portion of the active part of a<br/>television signal, e.g. during top and bottom lines in a HDTV letter-box system}</li> </ul>                                                                                                    | D     |        |
|                                                                                                    | H04N 7/01            | <ul> <li>Conversion of standards (involving analogue television standards or digital television<br/>standards processed at pixel level) ({ video transcoding H04N 19/40 ; image scaling in</li> </ul>                                                                                                    | D     |        |

61

# Э Линейка форматирования представления схемы

- расположение индексов рубрик слева или справа от их определений
- 🗉 🖻 иерархия «деревом» или точками

[...]

- 🖸 🔟 отображение предупреждений и/или примечаний
- 🚾 выделение зеленым цветом отличий от МПК
  - отображение даты введения рубрики
  - отображение отсылок к другим рубрикам
- мыключение/включение отображения индексирующих кодов

# Включение отобранных рубрик в поиск

 Отметить нужную (нужные) рубрики «галочкой»

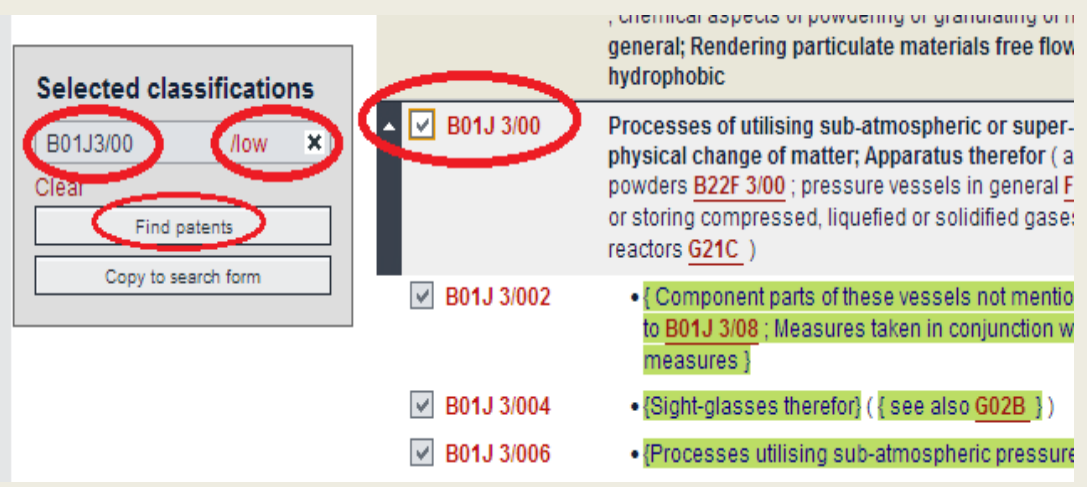

- Оставить или убрать оператор /low
- Провести поиск сразу или скопировать в Advanced search для соединения с другими терминами

Результат поиска в СРС по ключевым словам

#### **Cooperative Patent Classification**

| Sea | rch for (mobi | ile or cell) and (phone | e or telephone Search                                                                          | View section   Index   A   B   C   D   E                                                                                     | F   G   H   Y                |
|-----|---------------|-------------------------|------------------------------------------------------------------------------------------------|----------------------------------------------------------------------------------------------------|------------------------------|
| F   | → i. E        |                         | 2000 <b>2000</b>                                                                               | « H04N5/00                                                                                                    | H04N9/00 »                   |
|     | Symbol        | Classification          | and description                                                                                |                                                                                                    |                              |
| •   | **:**         | H04M 1/00               | Substation equipment, e.g. fo                                                                  | r use by subscribers; Analogous equipment at exc                                                                             | :hanges <u>()</u>            |
| •   | ***           | G06Q 30/00              | Commerce, e.g. shopping or                                                                     | e-commerce                                                                                                    |                              |
| •   | tololok 🛨 👘   | G06Q 20/00              | Payment architectures, sche                                                                    | emes or protocols <u>()</u>                                                                                                  |                              |
| •   | *stotot       | H04W 4/00               | {Mobile application} services<br>networks <u>()</u>                                            | or facilities specially adapted for wireless com                                                                             | munication                   |
| •   | *****         | G06F 3/00               | Input arrangements for tran<br>handled by the computer; Ou<br>to output unit, e.g. interface a | sferring data to be processed into a form capak<br>tput arrangements for transferring data from proc<br>rangements <u>()</u> | ole of being<br>cessing unit |
| •   | tototot       | H04L 63/00              | {Network architectures or net                                                                  | vork communication protocols for network security} (                                                                         | <u>)</u>                     |
| •   | tototot       | H04M 3/00               | Automatic or semi-automatic                                                                    | : exchanges <u>()</u>                                                                                                    |                              |
| •   | tototot ★     | G06F 17/00              | Digital computing or data<br>specific functions                                                | processing equipment or methods, specially a                                                                                 | dapted for                   |
| •   | tototot       | H04W 8/00               | Network data management                                                                        |                                                                                                    |                              |
| •   | *stotot       | H04L 51/00              | {Arrangements for user-to-u<br>instant messages}                                               | ser messaging in packet-switching networks, e.g                                                                              | i. e-mail or                 |

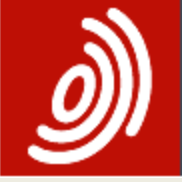

## Спасибо за внимание!